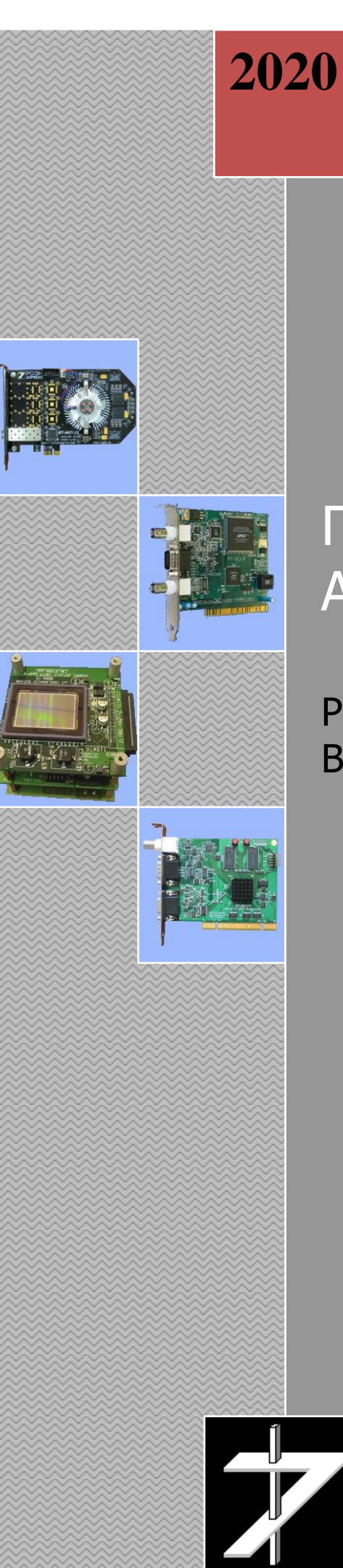

# Программа AstronTest v1.00

Руководство оператора Версия 1.0

ООО «РАСТР ТЕХНОЛОДЖИ»

# Оглавление

| 1. | Введение                                                       | 2    |
|----|----------------------------------------------------------------|------|
| 2. | Системные требования                                           | 2    |
| 3. | Подготовка к работе                                            | 3    |
|    | 3.1. Установка и подключение устройства видео ввода-вывода     | 3    |
|    | 3.1.1. Подключение цифровой камеры к ПЭВМ                      | 3    |
|    | 3.1.2 Установка видеопроцессора                                | 5    |
|    | 3.2 Подключение внешних устройств                              | 5    |
|    | 3.2.1 Подключение источников телевизионного сигнала            | 6    |
|    | 3.2.2 Подключение приемника телевизионного сигнала             | 8    |
|    | 3.3 Установка драйверов видеопроцессора                        | 9    |
|    | 3.4 Установка и запуск программы AstronTest                    | .13  |
|    | 3.4.1 Установка программы                                      | .13  |
|    | 3.4.2 Запуск программы                                         | .14  |
|    | 3.4.3 Возможные проблемы при запуске программы и их устранение | .16  |
|    | 3.4.4 Запуск нескольких экземпляров программы                  | .16  |
| 4. | Работа с программой                                            | .17  |
|    | 4.1 Интерфейс главного окна программы                          | .17  |
|    | 4.1.1 Опции главного меню                                      | .17  |
|    | 4.1.2 Панель инструментов                                      | .18  |
|    | 4.1.3 Панель навигации по файлу                                | . 19 |
|    | 4.1.4 Управление вводом телевизионного изображения             | .20  |
|    | 4.1.5 Панель управления выравниванием изображения              | .20  |
|    | 4.1.6 Панель «Измерение»                                       | .20  |
|    | 4.1.7 Окно изображения                                         | .21  |
|    | 4.2 Подготовка к проведению измерений                          | .22  |
|    | 4.2.1 Настройка видеопроцессора                                | .22  |
|    | 4.2.2 Выбор рабочей папки и формата имени файлов               | .23  |
|    | 4.2.3 Подготовка шапки отчета                                  | .24  |
|    | 4.2.4 Установка порогов селекции дефектных пикселей            | .25  |
|    | 4.3 Проведение измерений                                       | .26  |
|    | 4.4 Использование сохраненных данных для повторного расчета    | .28  |
|    | 4.5 Работа с отчетами                                          | .29  |
|    | 4.5.1 Основной отчет                                           | .29  |
|    | 4.5.2 Список дефектных пикселей                                | .30  |
|    | 4.5.3 Диаграмма дефектных пикселей                             | .30  |
|    | 4.5.4 Информация о пикселе                                     | .31  |
|    | 4.5.5 Сигналы о пикселе                                        | .32  |
|    | 4.5.6 Работа с гистограммами                                   | .32  |
|    | 4.6 Каналы обработки изображения                               | .34  |
|    | 4.6.1 Структура и организация каналов обработки                | .34  |
|    | 4.6.2 Работа с окном канала обработки                          | .35  |
|    | 4.6.3 Работа с окнами в изображении                            | .40  |
|    | 4.6.4 Управление обработкой изображения                        | .41  |
| 5. | Техническая поддержка                                          | .43  |

## 1. Введение

Программа *AstronTest* предназначена для измерения параметров матричных фотоприемных устройств (ФПУ) и сохранения результатов измерений на жесткий диск или съемный носитель. Измерения производятся путем ввода, обработки и анализа телевизионных изображений, получаемых с матричных ФПУ.

Ввод (захват) изображений, формируемых фотоприемными устройствами, осуществляется при помощи цифровых контроллеров или видеопроцессоров, производимых **ООО** «Растр технолоджи».

Программа *AstronTest* осуществляет последовательный захват заданного количества кадров в формате 12, 14 или 16 бит, их статистическую обработку, выявление дефектных пикселей, измерение соотношения сигнал/шум и пороговой облученности для каждого пикселя, а также средней пороговой облученности, формирование матрицы выравнивания изображения.

Программа поддерживает все основные настройки, регулировки и режимы работы видеопроцессоров и цифровых контроллеров.

Функции дополнительного анализа изображения включают построение гистограммы распределения уровня сигнала и ее статистический анализ, построение произвольного сечения изображения и его статистический анализ, функции программного осциллографа.

Функции обработки включают выравнивание, бининг 2х2, контрастирование и гамма-коррекцию изображения (LUT преобразование), вычисление центра тяжести, фильтрацию, пороговую обработку и бинаризацию, весовые вычитание и сложение смежных кадров.

Функции фильтрации включают высокочастотные и низкочастотные фильтры, оконтуривание изображения, вычитание фона, усреднение изображения.

# 2. Системные требования

Для нормальной работы программы *AstronTest* система должна удовлетворять следующим минимальным требованиям:

- IBM PC-совместимый компьютер с процессором *Intel Pentium MMX*, *AMD К6* или выше (необходима поддержка инструкций MMX);
- При инсталляции программа занимает до 10 Мбайт на жестком диске;
- объем ОЗУ не менее 4 Гбайт;
- Видеоадаптер с поддержкой 32-битного цвета и выше;
- Программа адаптирована на использование монитора с разрешением 1920 х 1080;
- Манипулятор "мышь" или совместимое устройство;
- Операционная система (\*):
  - ✓ Microsoft Windows Vista 32/64 бит,
  - ✓ Microsoft Windows 7 32/64 бит;
  - ✓ Microsoft Windows 8 32/64 6um;
  - ✓ Microsoft Windows 10 32/64 бит.

(\*) с поддержкой русского языка и русской кодовой страницей по умолчанию (региональные установки).

Под каждый видеопроцессор драйвер выделяет от 2 до 8 Мбайт (типовое значение 4 МБайт) оперативной памяти из непрерывного неподкачиваемого пула. При работе программа *AstronTest* использует до 850 Мбайт оперативной памяти.

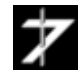

## 3. Подготовка к работе

В данном разделе будут рассмотрены вопросы установки видеопроцессора или цифрового контроллера в ПЭВМ, подключения внешнего оборудования, установки драйверов устройств, установки и запуска программы.

Внимание! Все работы по установке и подключению видеопроцессора или цифровой камеры должны производиться при отключенном электропитании ПЭВМ и подключаемого оборудования.

ПЭВМ и подключаемое оборудование должны иметь общее заземление и по возможности получать электропитание от одного источника.

Во избежание выхода изделия из строя, не проводите перекоммутацию соединительных кабелей во время работы.

#### 3.1. Установка и подключение устройства видео ввода-вывода

## 3.1.1. Подключение цифровой камеры к ПЭВМ

Подключение цифровой камеры к ПЭВМ заключается в установке в свободный слот шины *PCI/PCI-E* ПЭВМ платы контроллера управления цифровым интерфейсом серии *RT-6xx* и соединения платы с модулем фотоприемника цифровой камеры интерфейсным кабелем. На рис.1а и рис.1б показаны примеры плат контроллеров.

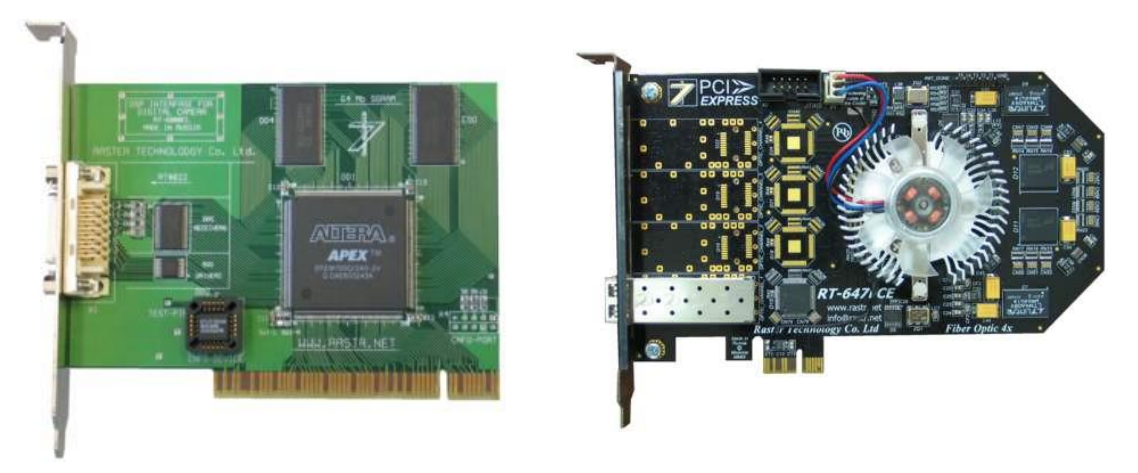

Рис. 1а. Контроллер RT-644

Рис. 1б. Контроллер RT-647FCE

По возможности, не устанавливайте плату по соседству с адаптерами, имеющими повышенное тепловыделение, например, с видеоадаптером.

Дальнейшее подключение камеры производите согласно ее техническому описанию и инструкции по эксплуатации.

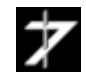

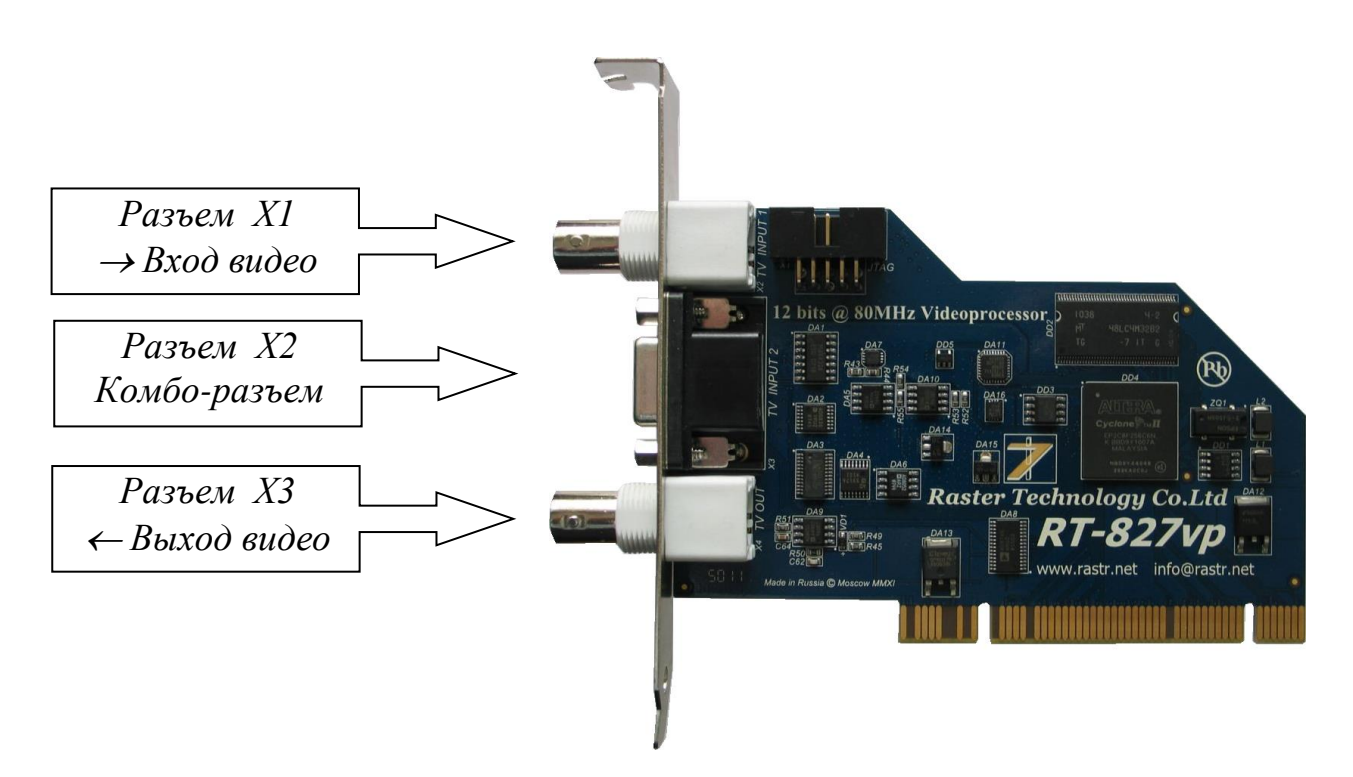

Рис. 2а. Видеопроцессор RT-827VP

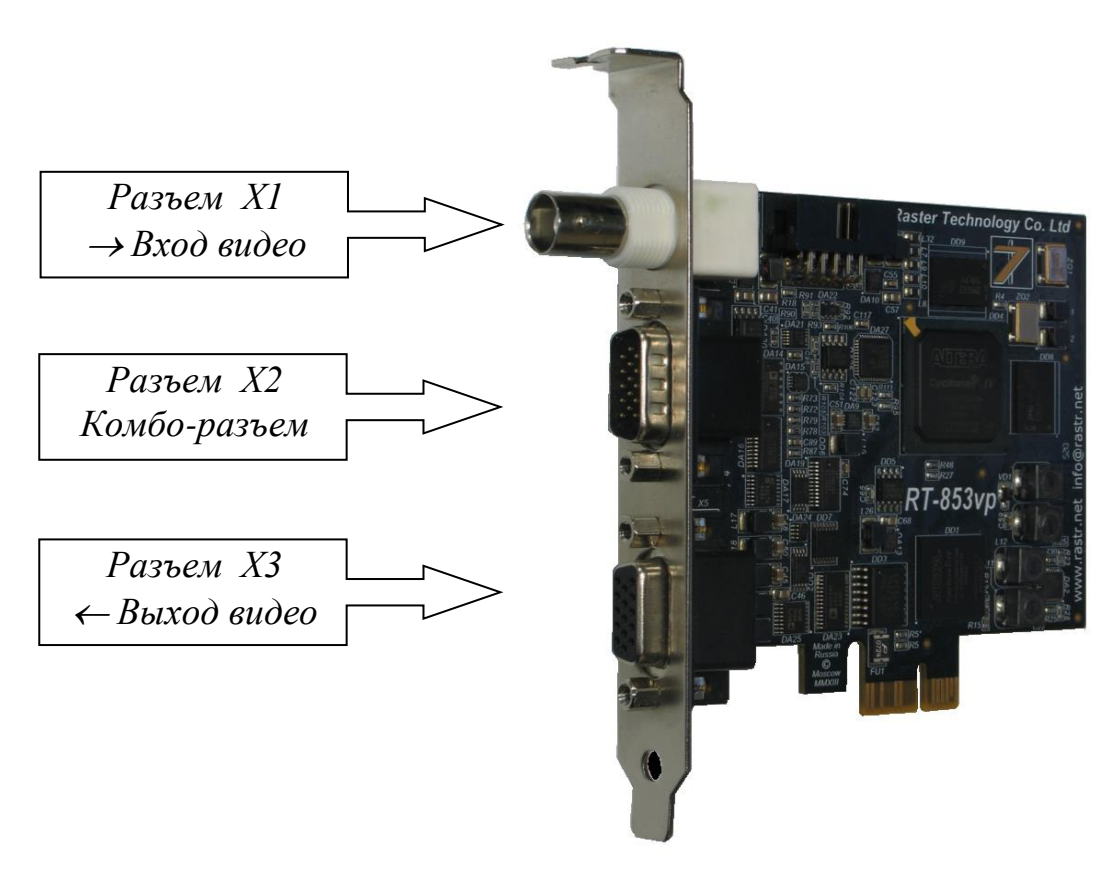

Рис. 26. Видеопроцессор RT-853VP

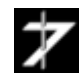

#### 3.1.2 Установка видеопроцессора

Установите плату видеопроцессора RT-8xxVP в свободный слот шины *PCI или PCI-E* ПЭВМ (тип шины зависит от модели видеопроцессора). На текущий момент шину *PCI-E* имеет только видеопроцессор *RT-853VP*. По возможности не устанавливайте плату по соседству с адаптерами, имеющими повышенное тепловыделение, например, с видеоадаптером.

# 3.2 Подключение внешних устройств

В этом разделе рассматривается подключение внешних устройств к базовым моделям видеопроцессоров. Подключение цифровых камер и модифицированных видеопроцессоров производится согласно их описанию и инструкции по эксплуатации.

Подключение внешних устройств производится через разъемы *X1*, *X2* и *X3* видеопроцессоров, <u>рис.2a</u>, <u>рис.2b</u>. Типы используемых разъемов приведены в <u>таблице 1</u>.

|                         | Модель видеопроцессора                                                        |                            |                                                                                                    |                            |                       |                            |
|-------------------------|-------------------------------------------------------------------------------|----------------------------|----------------------------------------------------------------------------------------------------|----------------------------|-----------------------|----------------------------|
| Наименование<br>разъема | RT-821VP, RT-822VP,<br>RT-823VP, RT-824VP,<br>RT-825VP, RT-826VP,<br>RT-827VP |                            | RT-821VP, RT-822VP,<br>RT-823VP, RT-824VP,<br>RT-825VP, RT-826VP,<br>RT-825VP, RT-826VP,<br>RT-827VP         RT-851VP |                            | RT-852VP,<br>RT-853VP |                            |
|                         | Тип<br>разъема                                                                | Ответная<br>часть          | Тип<br>разъема                                                                                                    | Ответная<br>часть          | Тип<br>разъема        | Ответная<br>часть          |
| X1                      | BNC jack                                                                      | BNC plug<br>CP-50-<br>xxПB | BNC jack                                                                                                    | BNC plug<br>CP-50-<br>xx∏B | BNC<br>jack           | BNC plug<br>CP-50-<br>xxПB |
| X2                      | DHR-15F                                                                       | DHS-15M                    | DHR-15M                                                                                                    | DHS-15F                    | DHR-<br>15M           | DHS-15F                    |
| X3                      | BNC jack                                                                      | BNC plug<br>CP-50-<br>xxПB | BNC jack                                                                                                    | BNC plug<br>CP-50-<br>xxПB | DHR-15F               | DHS-15M                    |

Таблица 1. Тип разъемов, установленных на видеопроцессор

## 3.2.1 Подключение источников телевизионного сигнала

В качестве источника телевизионного сигнала могут выступать телевизионная камера, видеокамера, видеомагнитофон, телевизионный приемник и т.д. Видеопроцессор поддерживает подключение до 4-х источников сигнала. Выбор текущего источника осуществляется из управляющей программы.

| Таблица | 2. | Цоколевка | разъема X1 |
|---------|----|-----------|------------|
|---------|----|-----------|------------|

| Контакт | Цепь        |
|---------|-------------|
| 1       | TV-IN-1     |
| 2       | Gnd (Земля) |

|         | Модель вид                                                                   | цеопроцессора                   |
|---------|------------------------------------------------------------------------------|---------------------------------|
| Контакт | RT-821VP, RT-822VP,<br>RT-823VP, RT-824VP,<br>RT-825VP, RT826VP,<br>RT-827VP | RT-851VP, RT-852VP,<br>RT-853VP |
|         | Цепь                                                                         | Цепь                            |
| 1       | I/O-1                                                                        | TV-IN-1                         |
| 2       | TV-IN-4                                                                      | TV-IN-2                         |
| 3       | TV-IN-3                                                                      | TV-IN-3                         |
| 4       | TV-IN-2                                                                      | TV-IN-4                         |
| 5       | TV-IN-1                                                                      | I/O-1                           |
| 6       | I/O-2                                                                        | Gnd (Земля)                     |
| 7       | I/O-4                                                                        | Gnd                             |
| 8       | Gnd (Земля)                                                                  | Gnd                             |
| 9       | Gnd                                                                          | I/O-4                           |
| 10      | Gnd                                                                          | I/O-2                           |
| 11      | I/O-3                                                                        | Gnd                             |
| 12      | +12 V *                                                                      | +5V                             |
| 13      | Gnd                                                                          | Gnd                             |
| 14      | +5V                                                                          | Свободный                       |
| 15      | Gnd                                                                          | I/O-3                           |

#### Таблица 3. Цоколевка разъема Х2

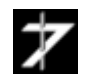

Для подключения источника телевизионного сигнала к видеопроцессору соедините кабелем композитный видеовыход источника с разъемом X1 видеопроцессора (*«Вход видео»*). При работе с несколькими источниками, подключение осуществляется к линиям *TV-IN-1* .. *TV-IN-4* разъема X2. Цоколевка разъемов X1 и X2 приведена в <u>таблице 2</u> и <u>таблице 3</u> соответственно.

В качестве «земли» для линий TV-IN- х разъема X2 используются цепь Gnd.

Внимание. Цепи *TV-IN-1* на разъемах X1 и X2 соединены параллельно. Поэтому во избежание выхода из строя источников телевизионного сигнала, не подключайте к ним одновременно разные источники. При подключении одного источника одновременном к цепи *TV-IN-1* на разъемах X1 и X2 возможно возникновение помех.

| - nothing in Equilibrium problem into |             |  |  |
|---------------------------------------|-------------|--|--|
| Контакт                               | Цепь        |  |  |
| 1                                     | TV-OUT      |  |  |
| 2                                     | Gnd (Земля) |  |  |

Таблица 4а. Цоколевка разъема ХЗ

| Таблица 46. Цоколевка | разъема ХЗ | (RT-852VP, | RT-853VP) |
|-----------------------|------------|------------|-----------|
| 1                     |            |            |           |

| Контакт | Цепь                    |  |
|---------|-------------------------|--|
| 1       | Red                     |  |
| 2       | Green/TV-Out            |  |
| 3       | Blue                    |  |
| 4       | Не используется         |  |
| 5       | GND (Земля)             |  |
| 6       | AGND (Аналоговая земля) |  |
| 7       | AGND (Аналоговая земля) |  |
| 8       | AGND (Аналоговая земля) |  |
| 9       | Не используется         |  |
| 10      | GND                     |  |
| 11      | Не используется         |  |
| 12      | Не используется         |  |
| 13      | H-SYNC                  |  |
| 14      | V-SYNC                  |  |
| 15      | Не используется         |  |

77

#### 3.2.2 Подключение приемника телевизионного сигнала

Программа AstronTest поддерживает функции видеопроцессора по выводу телевизионного изображения. Вывод может производиться только в сквозном режиме. В качестве приемника телевизионного сигнала может выступать телевизионный монитор, телевизионный приемник, видеомагнитофон и т.д. Цоколевка разъема X3 для видеопроцессоров *RT-821VP* ÷ *RT-827VP* и *RT-851VP* приведена в <u>таблице 4a</u>, а для видеопроцессоров *RT-852VP*, *RT-853VP* в таблице 4b.

В первом случае, соедините кабелем видеовыход видеопроцессора (разъем *X3*) с композитным видеовходом приемника телевизионного сигнала

Во втором случае, сигнальный провод от видеовхода приемника подключается к контакту 2 разъема *X3* (цепь Green/TV-Out), а земляной к контакту 6 (цепь AGND).

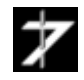

# 3.3 Установка драйверов видеопроцессора

Установка драйверов будет показана на примере видеопроцессора *RT-827VP* под операционной системой *Microsoft Windows 7 64 бит*.

3.3.1 Включите питание ПК и дождитесь окончания загрузки операционной системы.

3.3.2 Установите компакт-диск из комплекта поставки в CD/DVD привод вашего ПК.

3.3.3 Откройте панель «Диспетчер устройств» *Microsoft Windows*. Для этого последовательно выберите *ПУСК→Панель управления → Система → Диспетчер устройств*. Вид панели «Диспетчер устройств» показан на <u>puc.8</u>.

3.3.4 Найдите в *дереве устройствв* ветвь «Другие устройства», помеченную вопросительным знаком. Выберите устройство «Мультимедиа видеоконтроллер» и двойным кликом левой кнопки мыши по нему, откройте окно «Свойства», <u>puc.9</u>. Выберите закладку «Драйвер» и нажмите кнопку «Обновить», <u>puc.10</u>.

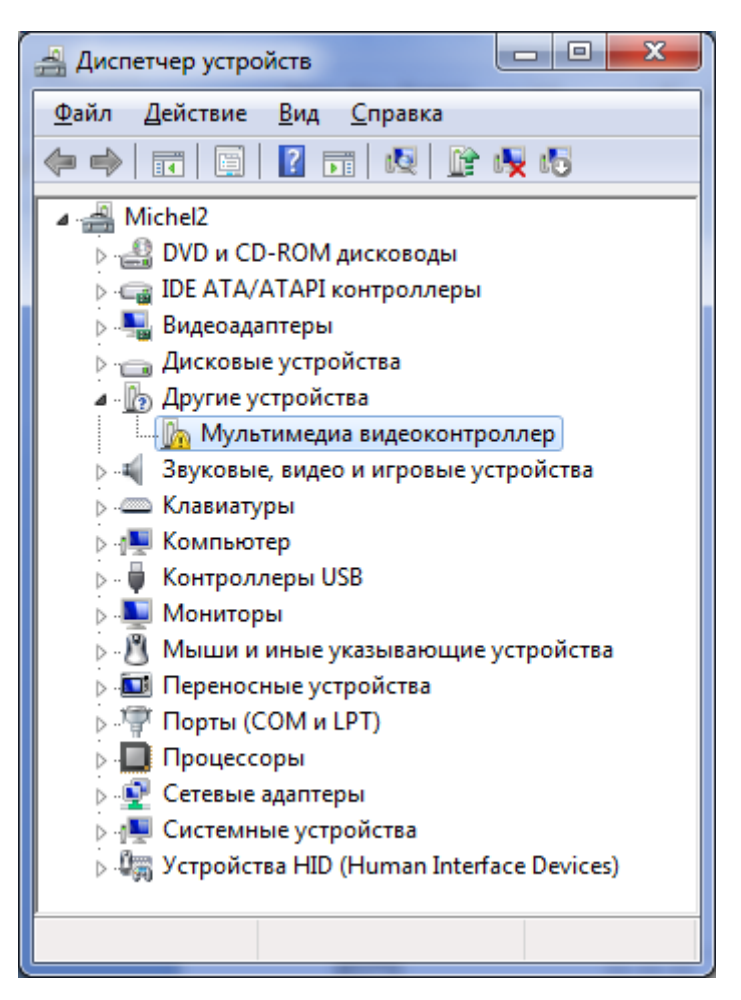

Рис.8. Вид окна "Диспетчер устройств"

| Свойства: Мультимедиа видеоконтроллер                                                                                                    |  |  |  |
|----------------------------------------------------------------------------------------------------|--|--|--|
| Общие Драйвер Сведения Ресурсы                                                                                                    |  |  |  |
| Мультимедиа видеоконтроллер                                                                                                    |  |  |  |
| Тип устройства: Другие устройства                                                                                                    |  |  |  |
| Изготовитель: Нет данных                                                                                                    |  |  |  |
| Размещение: РСІ-шина 5, устройство 1, функция 0                                                                                                    |  |  |  |
| Состояние устройства<br>Для устройства не установлены драйверы. (Код 28)<br>Для элемента или информационного пакета устройства не<br>выбран драйвер.<br>Чтобы найти драйвер для этого устройства, нажмите кнопку<br>"Обновить плайвер" |  |  |  |
|                                                                                                    |  |  |  |
|                                                                                                    |  |  |  |
| ОК Отмена                                                                                                    |  |  |  |

Рис.9. Вид окна "Свойства" закладка "Общие"

| Свойства: Мультимедиа видеоконтроллер |                                                                                               |  |  |  |
|---------------------------------------|-----------------------------------------------------------------------------------------------|--|--|--|
| Общие Драйвер Сведени                 | ия Ресурсы                                                                                    |  |  |  |
| Мультимедиа виде                      | еоконтроллер                                                                                  |  |  |  |
| Поставщик драйвера                    | : Нет данных                                                                                  |  |  |  |
| Дата разработки:                      | Нет данных                                                                                    |  |  |  |
| Версия драйвера:                      | Нет данных                                                                                    |  |  |  |
| Цифровая подлись:                     | Цифровая подлись отсутствует                                                                  |  |  |  |
| Сведения Пр                           | оосмотр сведений о файлах драйверов.                                                          |  |  |  |
| Об <u>н</u> овить Ос                  | бновление драйверов для этого<br>тройства.                                                    |  |  |  |
| <u>О</u> ткатить бо<br>во             | пи устройство не работает после<br>новления драйвера, откат<br>сстанавливает прежний драйвер. |  |  |  |
| Отключить От                          | ключение выбранного устройства.                                                               |  |  |  |
| <u>У</u> далить Уд                    | даление драйвера (для опытных).                                                               |  |  |  |
|                                       | ОК Отмена                                                                                     |  |  |  |

Рис.10. Вид окна "Свойства" закладка "Драйвер"

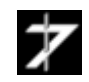

3.3.5 При этом откроется диалоговое окно «Обновление драйверов», <u>puc.11</u>. Выберите опцию "*Выполнить поиск драйверов на этом компьютере*".

| 9 | Обновление драйверов - Мультимедиа видеоконтроллер                                                                                                    | ×      |
|---|----------------------------------------------------------------------------------------------------|--------|
|   | Как провести поиск программного обеспечения для устройств?                                                                                                    |        |
|   | Автоматический поиск обновленных драйверов<br>Windows будет вести поиск последних версий драйверов для устройства на<br>этом компьютере и в Интернете, если пользователь не отключил эту<br>функцию в параметрах установки устройства. |        |
|   | Выполнить поиск драйверов на этом компьютере<br>Поиск и установка драйверов вручную.                                                                                                    |        |
|   |                                                                                                    |        |
|   |                                                                                                    | Отмена |

Рис.11. Диалоговое окно "Обновление драйверов"

3.3.6. В открывшемся диалоговом окне «Обновление драйверов/Поиск драйверов на этом компьютере», <u>puc.12</u>, укажите в строке "Искать драйверы в следующем месте" путь к папке \*Drivers*, находящийся в корневом каталоге компакт диска. В данном примере это *H*:\*Drivers*. Установите флажок напротив параметра "Включая вложенные папки" и нажмите кнопку "Далее".

| 🕒 🗕 Обновле                           | ние драйверов - Мультимедиа видеоконтроллер                                                                                                    | X                          |
|---------------------------------------|----------------------------------------------------------------------------------------------------|----------------------------|
| Поиск др<br>Искать драй<br>H:\Drivers | айверов на этом компьютере<br>веры в следующем месте:                                                                                                    | Обзор                      |
| ✓ Включая Выб<br>В это<br>устре       | вло <u>ж</u> енные папки<br>Обзор папок<br>Выберите папку, содержащую драйверы для этого<br>оборудования.<br>Михаил<br>▲ № Компьютер<br>▷ ▲ Локальный диск (С:)<br>▷ ▲ Локальный диск (С:) | айверов<br>нестимые с этим |
|                                       | Р                                                                                                    | Далее Отмена               |

Рис.12. Вид окна "Обновление драйверов/Поиск драйверов на этом компьютере"

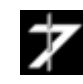

ООО «Растр технолоджи» Phone: (495) 789-9367, 425-7326; www.rastr.net; info@rastr.net 3.3.8 При появлении окна "**Безопасность Windows**", <u>рис.14</u>, нажмите кнопку "**Установить**".

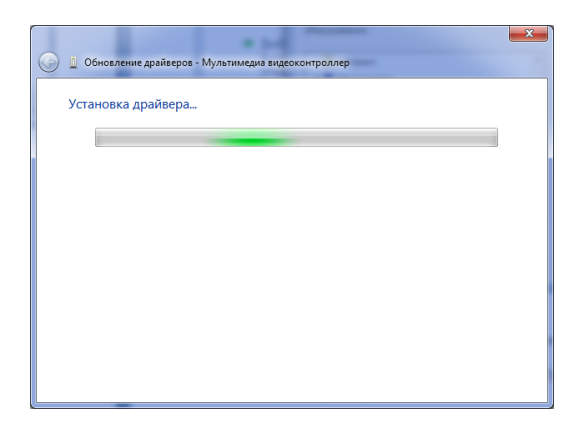

Рис.13. Вид окна "Обновление драйверов/Установка драйвера"

| 📻 Безопасность Windows                                                                                                    |                                                                    |
|----------------------------------------------------------------------------------------------------|--------------------------------------------------------------------|
| Установить программное обеспечение для данного устро<br>Имя: Raster technolodgy Звуковые, видео и игр<br>Издатель: RASTER TECHNOLOGY | йства?                                                             |
| Всегда доверять программному обеспечению<br>"RASTER TECHNOLOGY".                                                                     | <u>У</u> становить Не устанавливать                                |
| Следует устанавливать программное обеспечение только тех издателе<br>какое программное обеспечение для устройств можно безопасно уст | ей, которым можно доверять. <u>Как узнать.</u><br><u>гановить?</u> |

Рис.14. Вид окна "Безопасность Windows"

3.3.9 Установка драйвера завершится появлением окна **"Обновление драйверов - Videoprocessor RT-825VP/RT-827VP"**, <u>puc.15</u>.

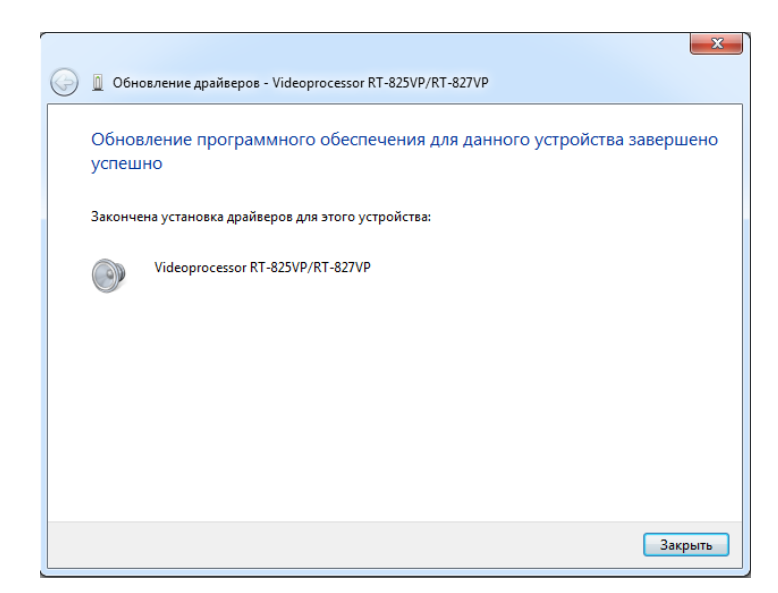

Рис.15. Вид окна "Обновление драйверов - Videoprocessor RT-825VP/RT-827VP"

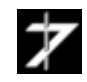

# 3.4 Установка и запуск программы AstronTest

## 3.4.1 Установка программы

Установите компакт-диск с программой в CD/DVD привод Вашего ПК. Запустите на выполнение исполняемый файл *Setup\_AstronTest\_1\_x\_x\_exee*, расположенный в корневом каталоге компакт-диска. При этом откроется окно программы-инсталлятора, <u>puc.16</u>. Нажмите на кнопку *«Next»* и следуйте дальнейшим инструкциям инсталлятора.

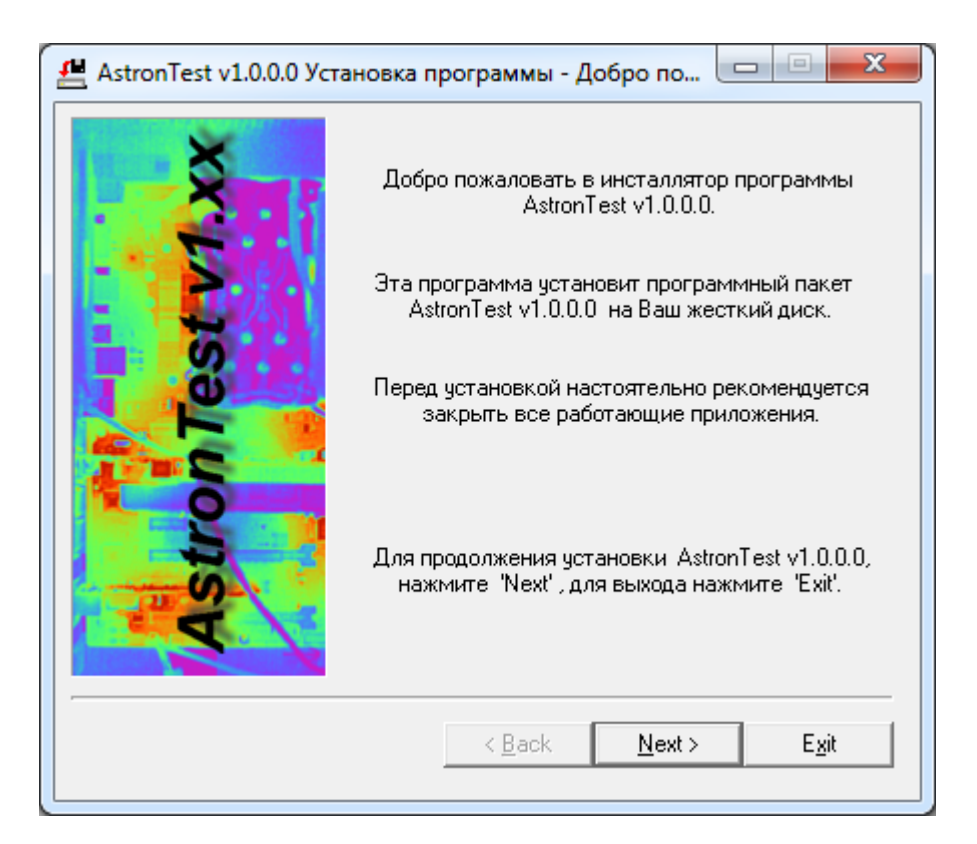

Рис.16. Окно программы-инсталлятора

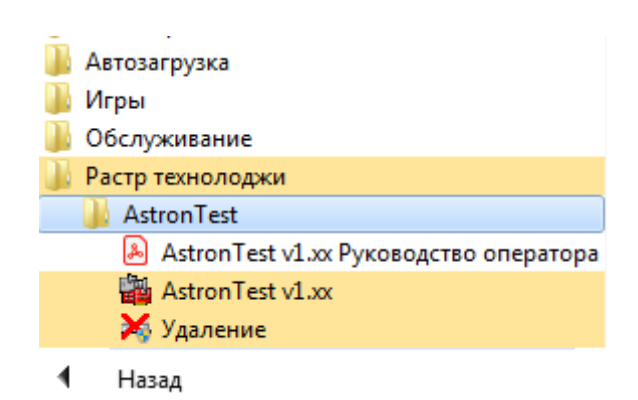

Рис.17. Запуск программы AstronTest

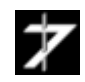

Для запуска программы AstronTest откройте меню «Пуск» и пройдите по пути: Bce программы  $\rightarrow$  Pacmp mexhonodжи  $\rightarrow$  AstronTest  $\rightarrow$  AstronTest v1.xx, puc.17.

При первом запуске программа предложит выбрать устройство видео ввода, <u>рис.18</u>. Выберите текущий видеопроцессор или цифровой контроллер из списка и нажмите кнопку **«ОК».** 

| Мастер подготовки программы к первому запуску                                                                                                    | x )                               |
|----------------------------------------------------------------------------------------------------|-----------------------------------|
| Для выбора модели видеопроцессора<br>камеры, а также файла микропрограммы<br>"Далее".                                                                                                    | или цифровой<br>а, нажмите кнопку |
| << Назад Далее >> Выход                                                                                                    |                                   |
| Выбор устройства       Автономный режим       Пологоро       Пологоро <t< th=""><th></th></t<> |                                   |
| Информация<br>Библиотека: Rt825vp.dll, Сборка: 2.8.5.1<br>Дата: 06.11.2018, 17:00:08<br>Версия интерфейса: 2.9.0.0                                                                                                    | T                                 |
| Вид дерева устройств Упрощенный  ОК Отмена                                                                                                    |                                   |

Рис. 18. Окно «Выбор устройства»

В списке устройств, кроме Вашего устройства могут присутствовать другие элементы.

*Автономный режим*. Присутствует всегда. В автономном режиме доступна только работа с файлами.

*Устройство RT001VP* – программный эмулятор видеопроцессора.

Если в ПК установлено несколько одинаковых плат, то в списке они будут пронумерованы, например: *RT827VP0*, *RT8267P1*..

Внимание. Отсутствие других устройств в списке может быть обусловлено следующим:

- 1) Видеопроцессор или цифровая контроллер не установлены, заняты другим приложением, либо не установлены их драйверы.
- 2) Отсутствуют динамические библиотеки устройств в папке программы.

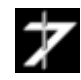

Далее программа вызовет окно «*Настройка*», <u>рис.19</u> и предложит выбрать рабочую папку, в которую будут сохранятся файлы с результатами измерений и отчеты. К выбору можно вернуться позднее, при помощи пункта главного меню **Файл** — *Настройка записи данных*.

В рабочую папку сохраняются:

- Бинарный файл, содержащих последовательность записанных телевизионных *N* кадров при измерениях с нулевой и калиброванной облачностями (\*.*vrc*).
- Бинарный файл с данными необходимыми для операции выравнивания изображения (\*.*alg*);
- Файл отчета в текстовом формате (\*.*txt*), содержащий информацию об условиях измерения и его результатах.

Все файлы имеют общую маску имени файла и отличаются расширением. Маска имени файла задается в панели «Формат имени файла», <u>puc.19</u>.

| Мастер подготовки программ                                                                                     | иы к первому запуску 🛛 🕅<br>ля выбора папки, в которую будут сохраняться<br>файлы видеозаписи, нажмите кнопку "Далее".<br>< Назад Далее >> Выход                                                                                                    |
|----------------------------------------------------------------------------------------------------|----------------------------------------------------------------------------------------------------|
| Настройка сохранения данны                                                                                     | IX EXAMPLE AND A CONTRACT OF A CONTRACT OF A |
| Рабочая папка<br>— Быстрое сохранение<br>— Отдельные кадры<br>— Окна програмны<br>— Снинкои экрана<br>— Разное | Сохранение результатов измерений Папка С: \Unidows\TEMP\  Диск C: Eнкость 223.568 Гбайт Gaőan 105.214 Гбайт Занято 118.355 Гбайт Формат имени файла Формат имени файла Формат имени файла Формат имени файла Ссерийный номер Фата Посерийный номер Фата Счетчик файлов, инкрементируемый при сохранении Гскст Счетчик файлов 3 С Добавлять теги Номер кадра 000000 3 С Добавлять теги Номер кадра 000000 3 С Добавлять мл.секунды Тип файла Кидеозапись (*.vrc) Качество, % 100 Макет имени файла Status Bagan 2000                                                                                                    |

Рис.19. Окно «Настройка сохранения данных»

**Внимание**. Если Вы оставили значения по умолчанию или выбрали папки на системном диске, то программу *AstronTest* следует запускать с правами администратора. Для этого щелкните по файлу *AstronTest.exe* правой кнопкой мыши. В появившемся окне "Свойства", перейдите во вкладку "Совместимость" и установите галочку у параметра "Выполнять эту программу от имени администратора".

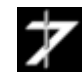

Панель Панель управления Панель навигации Главное инструментов выравниванием меню по файлу - - X AstronTest : RT825VP чина Отчет О программе Файл Правка Устро • 6 📂 🔚 🛱 📳 🞏 🍫 🖿 - #1 #2 #3 #4 🔍 Выравнива е 🕅 Из расчета Просмотр 🕅 Захват Гистограмма распределения K = f(Umn)Новое измерение вая облученность 🔳 Стоп Серийный номер 0001 Облученность, Вт/см<sup>2</sup> 1.00Е-03 Число кадров 100 Частота кадров, Гц • 25 Гц Гистограмма . 🔽 Область-> Кадр распределения Нулевая облученность 0E+0 пикселей в Калиброванная облученность зависимости от отклика በ% 20200228\_133209.vr 0200228\_143718.v 0200228\_144133.v 0200228\_1441356.v 0200228\_144356.v 0200228\_144527.v Гистограмма распределения K = f(Et)Гистограмма 4 распределения Y=25 А=0 е.м.р. Kagp=213 f= 25.27 Fu K=0 пикселей в Экспресс-отчет 0E+0 зависимости пороговой Окно экспресс-отчета облученности Панель управления Список файлов Окно измерениями (результатов измерений) изображения

После первичной настройки программы, откроется главное окно программы, рис.20.

Рис.20. Главное окно программы

## 3.4.3 Возможные проблемы при запуске программы и их устранение

В случаях зависания программы при запуске или появлении сообщения об ошибках, откройте папку с программой и удалите файл *astrontest.sav* и все файлы с расширением \*.*ini*. Затем повторно запустите программу.

При выходе ПЭВМ из спящего режима, программу требуется перезапустить.

Копирование программы, на системный жесткий диск для операционных систем *Microsoft Windows 7* и выше, может потребовать *права администратора*.

#### 3.4.4 Запуск нескольких экземпляров программы

По умолчанию программа *AstronTest* блокирует запуск нескольких своих экземпляров. Для отключения блокировки запускайте программу с ключом /*MULTI*.

## Astrontest.exe /MULTI

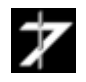

## 4. Работа с программой

В данном разделе будут рассмотрены наиболее важные аспекты работы с программой.

## 4.1 Интерфейс главного окна программы

При запуске программы, открывается главное окно программы, рис.20.

В верхней части окна располагаются главное меню, панель инструментов, панель навигации по видеофайлам и панель управления выравниванием изображения. Ниже с левой стороны окна, располагаются панель управления измерениями, а под ней список записанных файлов. По центру окна располагается окно изображения, а под ним окно экспресс-отчета. В правой части главного окна располагаются гистограммы распределения пикселей по уровню отклика и пороговой облученности.

## 4.1.1 Опции главного меню

Подменю «**Файл**» главного меню позволяет проводить операции по сохранению и загрузке файлов, настройке рабочих папок, типов сохраняемых файлов.

Подменю «Правка» позволяет копировать кадры, окна и снимки экрана в буфер обмена.

Пункт меню «Устройство ввода» вызывает окно «Выбор устройства», рис.18.

Пункт меню «*Настройка*» вызывает окно настройки видеопроцессора/цифрового контроллера, <u>puc.22</u>.

Подменю «Инструменты» позволяет вызвать окна обработки #1 ÷ #4, раздел 4.6, а также информационные окна «Циклограмма ввода и обработки», рис.21а и «Информация об источнике», рис.21b.

| Циклограмма ввода и обработки                     |              |                            |  |  |
|---------------------------------------------------|--------------|----------------------------|--|--|
| Захвачено кадров 1318                             | Статус ввода | a <mark>O</mark>           |  |  |
| Введено кадров 1318                               | Частота CPU  | , МГц <mark>3404.85</mark> |  |  |
| Пропущено кадров 0                                | Период кадр  | а, мс 40.00                |  |  |
| Этапы ввода                                       | Время, мс    | Интервал, мс               |  |  |
| Окончание захвата кадра                           | 0.00         | 17.70                      |  |  |
| Время окончания DMA                               | 17.70        | 17.70                      |  |  |
| Начало главного цикла                             | 17.72        | 0.02                       |  |  |
| Начало цикла обработки                            | 17.78        | 0.07                       |  |  |
| Начало обработки в канале #1                      | 18.20        | 0.42                       |  |  |
| Начало обработки в канале #2                      | 18.31        | 0.11                       |  |  |
| Начало обработки в канале #3                      | 18.41        | 0.10                       |  |  |
| Межканальные операции #2#3                        | 18 51        | 0.10                       |  |  |
| Начало обработки в канале #4                      | 18.62        | 0.11                       |  |  |
| Окончание цикла обработки                         | 19.72        | 0.11                       |  |  |
|                                                   | 20.19        | 1.45                       |  |  |
|                                                   | 20.13        | 0.02                       |  |  |
|                                                   | 20.21        | 0.00                       |  |  |
| Длительность записи кадра                         |              | 0.00                       |  |  |
| Длительность главного цикла 2.49                  |              |                            |  |  |
| Дата/время захвата кадра 10.03.2020, 15:54:24.404 |              |                            |  |  |
| Начало отсчета                                    |              |                            |  |  |

Рис.21а Информационное окно «Циклограмма ввода и обработки»

| Параметр                              | Значение       |
|---------------------------------------|----------------|
| Устройство ввода                      | Видеопроцессор |
| Наименование                          | RT825VP        |
| Всего кадров                          | 0              |
| Ширина кадра, пикс.                   | 768            |
| Высота кадра, пикс.                   | 576            |
| Бит на пиксель                        | 12             |
| Интервал ввода, с                     | 0.040          |
| Метки времени                         | Нет            |
| Идентификатор блока данных            | Нет            |
| Размер блока данных, байт             | 0              |
| Метаданные<br>Наименование Недоступно |                |
| Метаданные<br>Наименование Недоступно |                |

Рис.21b Информационное окно «Информация об источнике».

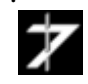

Пункт меню «*Обработка*» вызывает одноименное окно, <u>рис.37</u>.

Пункт меню «*Селекция*» вызывает окно «*Селекция дефектных пикселей*». Окно позволяет задать пороги, на основе которых принимается решение о дефектности пикселя, а также допустимое число дефектных пикселей по полю и по центру матричного ФПУ и, собственно, размеры центральной зоны, <u>puc.23</u>.

Подменю «*Отчеты*» вызывает ряд окон содержащих разностороннюю информацию о результатах измерения. Более подробно этот вопрос будет рассмотрен в разделе 4.5.

#### 4.1.2 Панель инструментов

Под главным меню располагается панель инструментов. Кнопки панели дублируют наиболее часто используемые пункты главного меню.

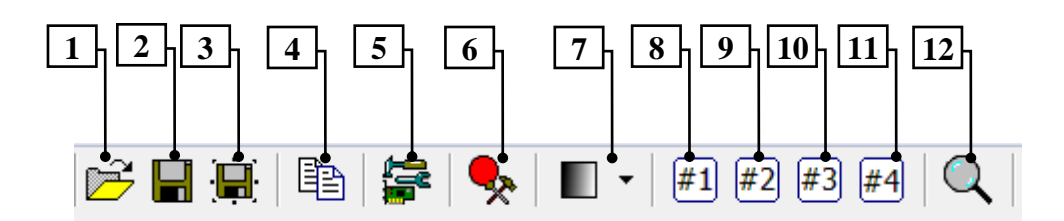

**Поз.1**. Кнопка «*Открыть файл*». Программа открывает файл видеозаписи в формате \*.*vrc* (внутренний формат программы) из произвольной папки.

**Поз.2**. Кнопка «*Сохранить кадр*». Программа осуществляет сохранение текущего кадра в соответствии форматом и методом формирования имени, заданным в панели «*Настройка сохранения данных*  $\rightarrow$  *Быстрое сохранение*». Поддерживаются форматы \*.bmp, \*.jpg, \*.tiff, \*.vrc, \*.png.

**Поз.3**. Кнопка «*Сохранить кадр как*». Сохранение текущего кадра. Формат и имя файла задает оператор. Поддерживаются форматы \*.*bmp*, \*.*jpg*, \*.*tiff*, \*.*vrc*, \*.*png*.

**Поз.4**. Кнопка «*Копировать кадр*». Копирует текущий кадр в буфер обмена.

**Поз.5**. Кнопка «*Настройка устройства ввода*». Вызывает панель настройки видеопроцессора или цифровой камеры. Панель настройки видеопроцессоров имеет стандартный вид, <u>рис.22</u>, у камер она индивидуальна.

**Поз.6**. Кнопка «*Настройка сохранения данных*». Кнопка открывает окно «Настройка сохранения данных» рис.19. Вкладка «*Рабочая папка*» позволяет выбрать папку для сохранения результатов измерений и настроить маску имен файлов. Вкладки, объединенные в разделе «*Быстрое сохранение*» настраивают маски имени файлов, папки и тип файлов при быстром сохранении отдельных кадров, окон программы и экранов.

**Поз.7**. Кнопка «*Выбор палитры*». По нажатию кнопки открывается ниспадающее меню, позволяющее изменить текущую палитру.

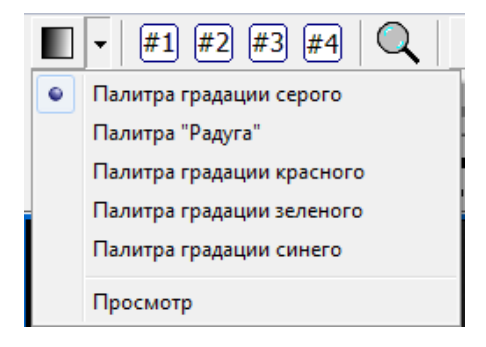

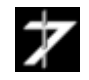

Доступны следующие палитры:

- Градации серого;
- Радуга;
- Градации красного;
- Градации зеленого;
- Градации синего;
- •

Кнопка «Просмотр» открывает окно, показывающее текущую палитру.

| Палитра: Пал | итра градаци | ии серого |       | -     | A 17 | ×    |
|--------------|--------------|-----------|-------|-------|------|------|
|              |              |           |       |       |      |      |
| 0            |              |           | 20    | )48   |      | 4095 |
| Signal :1216 | Index: 76    | R: 76     | G: 76 | B: 76 |      |      |

**Позиция 8**. Кнопка «*Канал обработки* #1». Кнопка открывает/закрывает окно канала обработки #1. Вид окна показан на <u>рис.27</u>. Окно канала #1 открывается автоматически при запуске программы, если оно не было закрыто в предыдущем сеансе работы. Более подробно описание окна и работа с каналами будут рассмотрены в <u>разделе</u> 4.4.

**Позиция 9**. Кнопка «*Канал обработки #2*». Кнопка открывает/закрывает окно канала обработки #2. Вид окна и функциональность аналогичны окну канала #1. Окно открывается автоматически при запуске программы, если было не закрыто в предыдущем сеансе работы.

**Позиция 10**. Кнопка «*Канал обработки #3*». Кнопка открывает/закрывает окно канала обработки #3. Вид окна и функциональность аналогичны окну канала #1. Окно открывается автоматически при запуске программы, если было не закрыто в предыдущем сеансе работы.

**Позиция 11**. Кнопка «*Канал обработки #4*». Кнопка открывает/закрывает окно канала обработки #4. Вид окна и функциональность аналогичны окну канала #1. Окно открывается автоматически при запуске программы, если было не закрыто в предыдущем сеансе работы.

**Позиция 12**. Кнопка «*Информация о пикселе*». Кнопка вызывает окно просмотра информации о пикселе, <u>рис.26</u>. Информация доступна только после проведения измерения. Для выбора пикселя надо кликнуть по нему в окне изображения.

#### 4.1.3 Панель навигации по файлу

Панель предназначена для управления просмотром записанной последовательности кадров во время измерений.

Кнопка «*Просмотр*» активирует режим просмотра. Выбор последовательности осуществляется при помощи радиокнопок «*Нулевая облученность*» / «*Калиброванная облученность*».

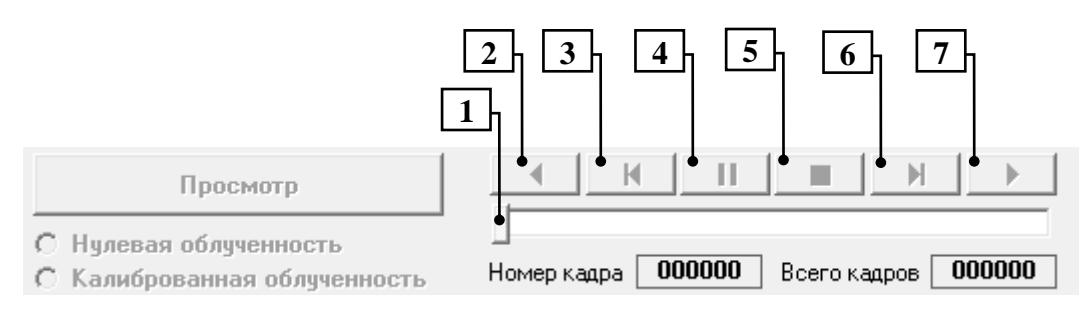

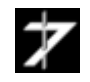

Поз.1. Ползунок ручного перемещения по файлу.

**Поз.2**. Кнопка «*Воспроизведение назад*». Кнопка запускает режим воспроизведения видеофайла в обратном направлении.

**Поз.3**. Кнопка «*Предыдущий кадр*». Переход к отображению предыдущего кадра.

**Поз.4**. Кнопка «*Пауза*». Нажатие на кнопку приостанавливает воспроизведение. Повторное нажатие на кнопку приводит к продолжению прерванного процесса.

Поз.5. Кнопка «*Стоп*». Нажатие на кнопку останавливает воспроизведение.

**Поз.6**. Кнопка «*Следующий кадр*». Переход к отображению следующего кадра при работе с видеофайлом.

**Поз.7**. Кнопка «*Bocnpousведение вперед*». Кнопка запускает режим воспроизведения видеофайла.

## 4.1.4 Управление вводом телевизионного изображения

Кнопка «Захват» запускает ввод телевизионного изображения, кнопка «Стоп» приостанавливает. Нажатие кнопки «Просмотр» панели навигации также приостанавливает ввод. Нажатие кнопок «Новое измерение», «Нулевая облученность», «Калиброванная облученность» панели «Измерение», рис. 20, возобновляют ввод.

| 資 Захват | Просмотр                                                                         |
|----------|----------------------------------------------------------------------------------|
| 🔳 Стоп   | <ul> <li>С Нулевая облученность</li> <li>С Калиброванная облученность</li> </ul> |

#### 4.1.5 Панель управления выравниванием изображения

Выравнивание изображения предназначено для компенсации разброса пикселей по чувствительности и уровню темнового сигнала. Данные для выравнивания получаются в ходе измерения.

Панель позволяет выбрать источник данных для выравнивания:

- Данные текущего расчета;
- Данные из файла.

|                           |     | - Кнопка       |
|---------------------------|-----|----------------|
| Выравнивание 🔲 Из расчета | • 6 | «Открыть фаил» |

Операция выравнивания применяется только к изображениям в каналах обработки  $#2 \div #4$ , <u>раздел 4.6</u>. На измерение параметров матричного ФПУ выравнивание не влияет.

#### 4.1.6 Панель «Измерение»

Панель непосредственно управляет процессом измерения. Подробная информация о работе с панелью приведена в разделе 4.3.

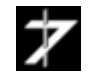

#### 4.1.7 Окно изображения

Окно изображения включает область в которой выводится изображение, полосы прокрутки по горизонтали и вертикали, кнопку «*Центрировать окно*» и панель статуса.

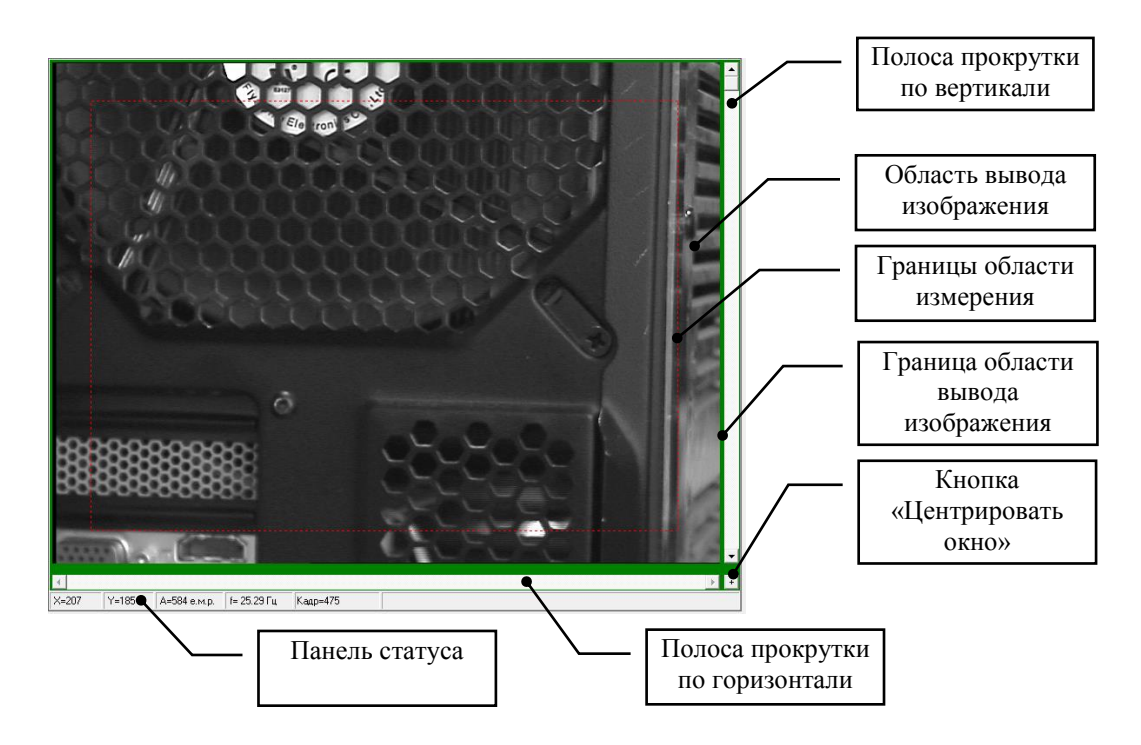

Область вывода изображения обрамлена цветной рамкой. Когда изображение полностью помещается в область вывода, рамка имеет зеленый цвет, в противном случае синий.

Полосы прокрутки предназначены для прокрутки изображения в случае, если область вывода меньше изображения. Кнопка «*Центрировать окно*» совмещает центр изображения с центром области вывода для случая, когда область вывода меньше изображения.

Прямоугольная область, выделенная штриховой линией, является границей области измерения, <u>см. раздел 4.3</u>.

В панели статуса отображается информация о координатах пикселя на который указывает курсор мыши, уровень сигнала в этом пикселе, текущая частота кадров.

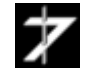

## 4.2 Подготовка к проведению измерений

Подготовка к проведению измерений включает настройку видеопроцессора, выбор рабочей папки, подготовку «шапки» отчета, установку порогов селекции дефектных пикселей.

## 4.2.1 Настройка видеопроцессора

4.2.1.1 Нажмите кнопку «*Настройка устройства ввода*», <u>поз.5</u>. При этом откроется окно, «*Настройка видеопроцессора*» <u>рис.22</u>.

4.2.1.2 Выберите вкладку «Главная».

4.2.1.3 Для установки базовых значений яркости и контраста в панели «*Настройка АЦП*» нажмите кнопку «*По умолчанию*».

4.2.1.4 Установите селектор «Усреднение, кадров» в положение «Откл.».

4.2.1.5 Откройте вкладку «Сигнал».

4.2.1.6 В панели «Формат кадра» в селекторе «Сигнал» выберите тип входного сигнала в соответствии с выходным сигналом камеры.

4.2.1.7 Раздвиньте максимально главное окно программы, <u>рис.20</u>, чтобы телевизионный кадр полностью помещался в окно изображения.

4.2.1.8 При необходимости откорректируйте размеры и положение окна ввода относительно телевизионного растра при помощи регуляторов «Ширина», «Высота», «Слева», «Сверху».

| Настройка видеопроцессора           | Настройка видеопроцессора     |
|-------------------------------------|-------------------------------|
| Вход                                | Вход                          |
| - Номор рудля                       | Номер входа                   |
|                                     | 1 02 03 04                    |
|                                     |                               |
| Главная Сигнал Обрабтка             | Главная Сигнал Обрабтка       |
| Настройка АЦП                       | Формат кадра                  |
| Яркость 128                         | Сигнал 📷 ССІВ 💌               |
| Контраст                            | Тип развертки Чересстрочная   |
|                                     | Длительность строки, нс 64000 |
| диапазон значении Ацтт              | Строк в кадре 625             |
|                                     | Частота кадров, Гц 25.000     |
| Минимум U Максимум 4000             | Частота оцифровки, МГц 14.75  |
| Область вычисления Кадр 💌           | Длина строки 944              |
| Авто                                |                               |
|                                     | Восстановить                  |
| Глубина оцифровки, бит/пиксель 12 💌 | Синхронизация                 |
| Накопление                          | П Внешняя синхронизация       |
| Метод                               |                               |
| • Усреднение С Рекурсия             |                               |
|                                     |                               |
| Эсреднение, кадров ОТКЛ. •          | Окно ввода основного канала   |
| Формат изображения                  | Ширина 768 🕕 Высота 576 🛟     |
| 🗖 Вертикальное отражение            | Слева                         |
| 🗖 Горизонтальное отражение          | Сверху                        |
| Формат Полный кадр 💌                |                               |
|                                     | По центру По умолчанию        |
| Управление частотой ввода           | 🔲 Показывать границы строба   |
| Частота ввода, Гц 25.000 / 1 💌      |                               |
| Потолнительно                       |                               |
| Дополнительно                       |                               |
|                                     |                               |

Вкладка «Главная»

Вкладка «Сигнал»

Рис.22. Окно «Настройка видеопроцессора»

ООО «Растр технолоджи» Phone: (495) 789-9367, 425-7326; www.rastr.net; info@rastr.net

## 4.2.2 Выбор рабочей папки и формата имени файлов

4.2.2.1 Нажмите кнопку «*Настройка сохранения данных*» <u>поз.6</u>, при этом откроется одноименное окно.

| Настройка сохранения данных                                                                                | x                                                                                                    |
|----------------------------------------------------------------------------------------------------|----------------------------------------------------------------------------------------------------|
| Рабочая патка<br>⇒ Быстрое сохранение<br>— Отдельные кадры<br>— Осна програмы<br>— Сники крана<br>— Разное | Сохранение результатов измерений<br>Папка D:\<br>Диок D:<br>Викость 400.000 Гбайт<br>Свободно 292.084 Гбайт 27%<br>Викость 107.916 Гбайт                             |
|                                                                                                    | Форнат инени файла<br>Ф Серийный номер<br>Дата<br>Ф Брена<br>Пекст<br>Счетчик файлов, инкренентируелый при сохранении<br>Ф<br>Текст                                  |
|                                                                                                    | Счетчик файлов 0 3 Г Добавлять теги<br>Номер кадра 2000000 3 Г Дата/время файла<br>Разделитель Добавлять мл. секунды<br>Тип файла<br>Тип файла Видеозапись (*.vrc) Г |
|                                                                                                    | Макет инени файла 100<br>Макет инени файла Задать вручную<br>[SN]_[YYYYMMDD]_[HHMMSS].vrc<br>Закрыть                                                                 |

4.2.2.2 Выберите вкладку «Рабочая папка».

4.2.2.3 При необходимости изменить положение рабочей папки нажмите кнопку

в панели «Сохранение результатов измерений».

4.2.2.4 В открывшемся диалоговом окне «Обзор папок» выберите нужную папку и нажмите кнопку «ОК».

| Обзор папок                       | ×   |
|-----------------------------------|-----|
| Выбор палки для сохранения кадров |     |
| 📃 Рабочий стол                    | •   |
| Библиотеки                        |     |
| Михаил                            |     |
| и 🌉 Компьютер                     | =   |
| Локальный диск (С:)               |     |
| ⊳ 👝 Локальный диск (D:)           |     |
| Локальный диск (E:)               |     |
| Локальный диск (F:)               |     |
| Локальный диск (G:)               |     |
| ▷ 🏭 Дисковод BD-RE (Н:)           |     |
| ▷ 🏭 CD-дисковод (I:)              | Ŧ   |
| ОК Отм                            | ена |

**Примечание**. При выборе папки следует учитывать, что видеофайлы имеют значительный размер. Так при размере изображения 640х480 и 100 кадров, размер одного файла будет равен ~118 Мбайт.

4.2.2.5 При необходимости отредактируйте формат имени файла при помощи одноименной панели.

4.2.2.6 Закройте окно.

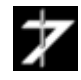

 $\geq$ 

Примечание. По умолчанию файлы имеет следующий формат:

## [Серийный номер]\_[Дата]\_[Время].[расширение]

Где: *[Серийный номер]* – серийный номер изделия, вводимый в панели «*Измерение*» главного окна.

[Дата]/[Время] - дата/время проведения измерения по часам ПЭВМ.

Файлы, содержащие записанную последовательность кадров (видеофайлы), имеют расширение (\*.*vrc*), файлы с данными для выравнивания расширение (\*.*alg*), файлы отчета расширение (\*.*txt*).

Так для изделия с серийным номером *Abc123* и датой/временем измерения *01.03.2020 / 12:57:02* видеофайл будет иметь имя (дата в имени файла записывается в формате год/месяц/день):

## Abc123\_20200301\_125702.vrc

#### 4.2.3 Подготовка шапки отчета

4.2.3.1 Выполните пункт меню «*Отчеты*» → «*Шапка отчета*», при этом откроется одноименное окно.

| 🏙 Шапка отчета 📃 🗖 🗾 | 5  |
|----------------------|----|
| Файл Правка Шрифт    |    |
|                      | ~  |
| (                    | зđ |

4.2.3.2 Введите необходимый текст вручную, либо загрузите его из файла (пункт меню «*Файл*» → «*Открыть*», либо из буфера обмена.

| 🖀 Шапка отчета - E:\AstronTemp\title2.txt                                                                                          | X    |
|----------------------------------------------------------------------------------------------------|------|
| Файл Правка Шрифт                                                                                                    |      |
| Наименование изделия - ФПУ среднего ИК диапазона C125M<br>Место проведение измерений - Лаборатория 717<br>Температура АЧТ - 3000 К | ^    |
| 4                                                                                                    | ► ai |

4.2.3.3 При необходимости сохраните текст в файл при помощи пункта меню « $\Phi a \ddot{u} n$ »  $\rightarrow$  «*Сохранить как*».

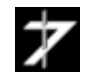

4.2.3.4 Для автоматической загрузки шапки из последнего файла, установите флажок в пункте «Файл» → «Автозагрузка последнего файла».

4.2.3.5 Для автоматической вставки шапки в файл отчета, установите флажок в пункте «Файл» → «Добавлять шапку в отчет».

4.2.3.6 Закройте окно.

| Фай | л Правка Шрифт                |    |
|-----|-------------------------------|----|
|     | Сохранить как                 | на |
|     | Открыть                       |    |
|     | Автозагрузка последнего файла |    |
|     | Добавлять шапку в отчет       |    |
|     | Выход                         |    |

## 4.2.4 Установка порогов селекции дефектных пикселей

4.2.4.1 Выполните пункт «*Селекция*» главного меню. При этом откроется окно «*Селекция дефектных пикселей*», <u>puc.23</u>.

| Селекция дефектных пикселей | ×                |
|-----------------------------|------------------|
| Низкий коэффициент усиления | < Холодные >     |
| Коэффициент усиления: Кіј < | 0.050 * Kcp      |
|                             |                  |
| 🔲 Отключить контроль        | По умолчанию     |
| Высокий коэффициент усилени | ıя <Горячие>     |
| Коэффициент усиления: Кіј > | 20.0 * Kcp       |
|                             |                  |
| Отключить контроль          | По умолчанию     |
| Допустимое количество дефе  | ктных пикселей — |
| По центру 1 По п            | олю 10           |
| Размеры центральной области |                  |
| Ширина 16 Вы                | сота 16 💌        |
| Отключить контроль          |                  |
| Закрыть                     |                  |

#### Рис.23 Окно «Селекция дефектных пикселей»

4.2.4.2 Установите коэффициенты усиления для «холодных» пикселей. Пиксели с отрицательным откликом также считаются «холодными».

4.2.4.3 Установите коэффициенты усиления для «горячих» пикселей.

4.2.4.4 Установите допустимое количество дефектных пикселей по центру и по полю. Ввод числового значения подтверждается нажатием клавиши «*Enter*».

4.2.4.5 Установите размеры центральной области по ширине и высоте.

4.2.4.6 Закройте окно.

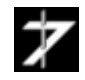

# 4.3 Проведение измерений

4.3.1 В панели «Измерение» главного окна нажмите кнопку «Новое измерение».

| - И: | змерение         |                 |
|------|------------------|-----------------|
|      | Новое из         | мерение         |
| Сер  | ийный номер      | Abc001          |
| 06/  | ученность, Вт/см | 1.00E-03        |
| Чис  | ло кадров        | 100 💌           |
| Час  | тота кадров, Гц  | 25 Гц 💌         |
| ◄    | Область ->       | Окно #1 🔻       |
|      | Нулевая о        | блученность     |
|      | Калиброванна     | ая облученность |
|      | Pa               | асчет           |
|      | Сохранение       | е результатов   |
| Про  | rpecc            | 0%              |

4.3.2 В поле «*Серийный номер*» введите серийный номер изделия и подтвердите ввод нажатием клавиши «Enter».

Серийный номер изделия может содержать буквы, цифры, а также символы, за исключением:

< (меньше, чем);

> (больше, чем);

: (двоеточие);

" (двойная цитата);

/ (косая черта вперед);

\ (обратная косая черта);

| (вертикальный стержень или труба);

? (вопросительный знак);

\* (звездочка).

4.3.3 Введите значение калиброванной облученности в поле «Облученность» и подтвердите ввод нажатием клавиши «*Enter*».

4.3.4 При помощи селектора «*Число кадров*» выберите число кадров, по которым будут производится измерения.

4.3.5 При помощи селектора «*Область*» выберите окно в изображении, в пределах которой, будут производится измерения. Для визуализации окна установите галочку:

🔽 Область ->

Для изменения параметров окна, нажмите кнопку «Область», при этом откроется окно «Свойства».

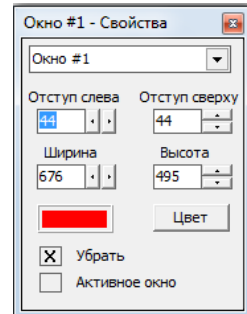

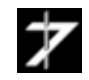

Или выделите окно, щелкнув по его границе указателем мыши. Далее зажав левую кнопку мыши перемещайте или изменяйте размеры окна.

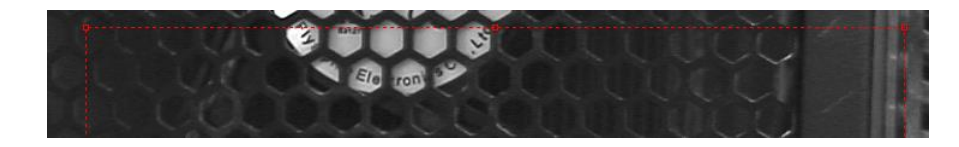

4.3.6 Проведите измерения при нулевой облученности нажатием кнопки «*Нулевая* облученность».

По окончании измерений индикатор прогресс установится на 25 %, рис.24а.

4.3.7 Проведите измерения при калиброванной облученности нажатием кнопки «Калиброванная облученность».

По окончании измерений индикатор прогресс установится на 50 %, рис.24b.

4.3.8 Нажмите кнопку «*Расчет*» для обработки результатов.

По окончанию расчета индикатор «*Прогресс*» установится на 75 %, <u>рис.24с</u>. В окне «Экспресс-отчет» появятся данные по результатам измерения, обновятся гистограммы, <u>рис.25</u>.

| 🖂 Нуле    | евая облученность   |         | Нулевая облученность      |     | Нулевая облученность       | J   | V Hy     | авая облученность     |
|-----------|---------------------|---------|---------------------------|-----|----------------------------|-----|----------|-----------------------|
| 🗌 Калибро | ванная облученность | M Ka    | алиброванная облученность |     | Калиброванная облученность | ] F | 🗸 Калибр | оованная облученность |
|           | Расчет              |         | Расчет                    |     | Расчет                     | ] F | ✓        | Расчет                |
| Сохра     | анение результатов  |         | Сохранение результатов    |     | Сохранение результатов     | ] F | Coxp     | анение результатов    |
| Прогресс  | 25%                 | Прогрес | c 50%                     | Про | orpecc 75%                 | ] [ | Прогресс | 100%                  |
| Рис.2     | 4а. Этап 1          | Ри      | с.24b. Этап 2             |     | Рис.24с. Этап 3            |     | Рис      | .24d. Этап 4          |

## Рис.24 Этапы измерения

4.3.9 Нажмите кнопку «*Сохранение результатов*». При этом в рабочую папку будут сохранены:

- Бинарный файл, содержащих последовательность записанных телевизионных *N* кадров при измерениях с нулевой и калиброванной облачностями (\*.*vrc*).
- Бинарный файл с данными необходимыми для операции выравнивания изображения (\*.*alg*);
- Файл экспресс-отчета в текстовом формате (\*.*txt*), содержащий информацию об условиях измерения и его результатах.

В список файлов окна «*Архив измерений*» будет добавлено имя бинарного файла (\*.*vrc*). индикатор «*Прогресс*» установится на 100 %, <u>puc.24d</u>.

| Архив из  | мерений           |  |
|-----------|-------------------|--|
| Abc001_20 | 200311_163052.vrc |  |
|           |                   |  |
|           |                   |  |

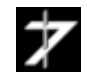

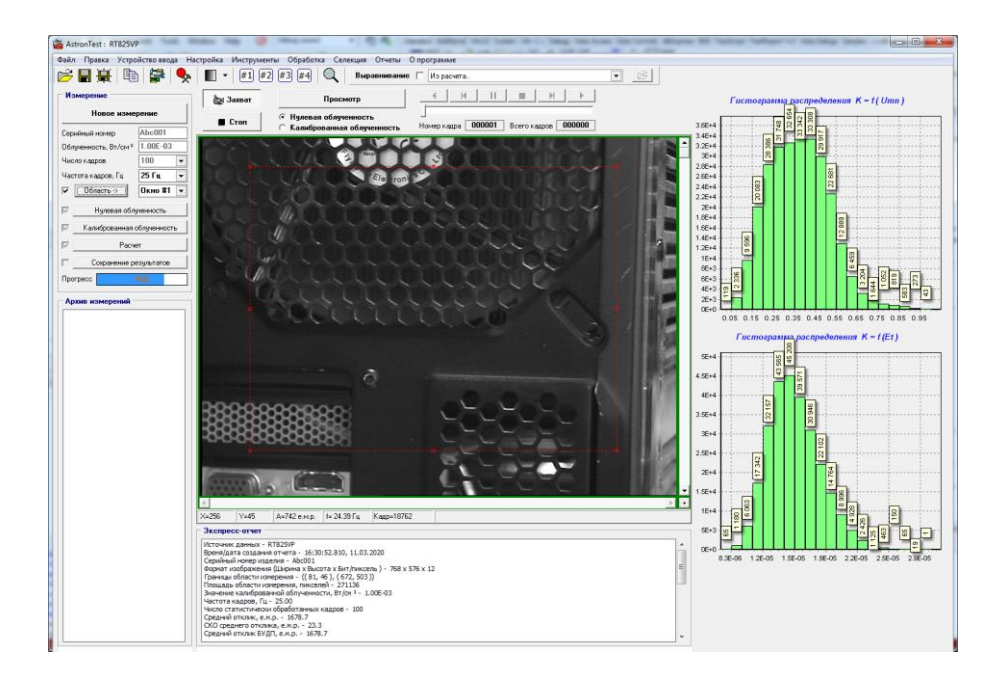

Рис.25 Вид главного окна после завершения третьего этапа измерений

## 4.4 Использование сохраненных данных для повторного расчета

Программа позволяет воспользоваться видеофайлами из архива измерений для повторного расчета параметров матричного ФПУ для другой области измерения, или другими порогами селекции дефектных пикселей.

4.4.1 Нажмите кнопку «Новое измерение».

4.4.2 В окне «*Архив измерений*» выберите нужный файл в списке и откройте его двойным кликом мыши.

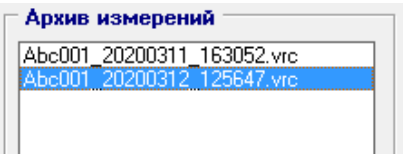

4.4.3 Измените необходимые параметры области обработки или пороги селекции.

4.4.4 Нажмите кнопку «*Расчет*».

4.4.5 Нажмите кнопку «Сохранение результатов».

Примечание. В этом режиме сохраняются только файлы экспресс-отчета и выравнивания.

Для просмотра содержимого видеофайла используется панель навигации.

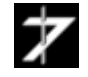

## 4.5 Работа с отчетами

#### 4.5.1 Основной отчет

В случае успешного завершения этапа 3 измерения, <u>раздел 4.3</u>. текстовая информация экспресс-отчета автоматически добавляется в основной отчет.

Для вызова основного отчета выполните пункт меню «*Отчеты*» → «*Основной отчет*».

- O X 🛅 Отчет Файл Правка Шрифт Наименование изделия - ФПУ среднего ИК диапазона С125М Место проведение измерений - Лаборатория 717 Температура АЧТ - 3000 К Источник данных - Файл: C:\Windows\TEMP\0001 20200304 165619.vrc Время/дата создания отчета - 14:32:08.060, 12.03.2020 Серийный номер изделия - 0001 Формат изображения (Ширина х Высота х Бит/пиксель) - 768 х 576 х 12 Границы области измерения - ((0,0), (767,575)) Площадь области измерения, пикселей - 442368 Значение калиброванной облученности, Вт/см 2 - 1.00E-03 Частота кадров, Гц - 25.00 Ξ Число статистически обработанных кадров - 100 Средний отклик, е.м.р. - 376.1 СКО среднего отклика, е.м.р. - 42.1 Средний отклик БУДП, е.м.р. - 378.8 СКО среднего отклика БУДП, е.м.р. - 378.8 Минимальное значение отклика БУДП, е.м.р. - 160.9 Максимальное значение отклика БУДП, е.м.р. - 460.2 Относительная неравномерность отклика БУДП, % - 4.82Е+01 Относительная средняя квадратическая неоднородность отклика БУДП, % - 7.42Е+00 Среднее значение пороговой облученности, Вт/см 2 - 6.75E-05 Нижний порог отклика(<холодные> пиксели), е.м.р. - 18.8 Верхний порог отклика(<горячие> пиксели), е.м.р. - 7522.8 Допустимое число дефектных пикселей по центру (Область 16 X 16) - 1 Допустимое число дефектных пикселей по полю - 10 Число дефектных пикселей по центру < Холодные > - 0 Число дефектных пикселей по центру < Горячие > - 0 Число дефектных пикселей по полю < Холодные > - 3067 Число дефектных пикселей по полю < Горячие > - 0 Относительное число дефектных пикселей, % - 0.693 Внимание ! Количество дефектных пикселей по полю превышает допустимое значение ! Источник данных - Файл: C:\Windows\TEMP\0001\_20200304\_165619.vrc Время/дата создания отчета - 14:32:13.710, 12.03.2020 Серийный номер изделия - 0001 Формат изображения (Ширина х Высота х Бит/пиксель ) - 768 х 576 х 12 Границы области измерения - ((0,0), (767, 575))

При наличие текстовой информации в окне «Шапка отчета» раздел 4.2.3 и установленном флажке «Добавлять шапку в отчет», в начале отчета будет присутствовать текст шапки.

Файл отчета можно сохранить в текстовом формате через пункт меню «Файл»  $\rightarrow$  «*Сохранить как*».

Текст отчета можно скопировать в буфер обмена Windows через пункт меню «Правка»  $\rightarrow$  «Копировать».

Окно допускает непосредственное редактирование текста отчета.

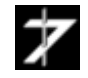

#### 4.5.2 Список дефектных пикселей

В случае успешного завершения этапа 3 измерения, <u>раздел 4.3</u>. будет сгенерирован список дефектных пикселей.

Для вызова списка выполните пункт меню «Отчеты» — «Список дефектных пикселей».

| 🐴 Спис | ок дефектных пик | селей     |           |              |             |            |                  |             |
|--------|------------------|-----------|-----------|--------------|-------------|------------|------------------|-------------|
| Файл   | Правка           |           |           |              |             |            |                  |             |
| N₽     | Координаты       | Сигнал U0 | Сигнал U1 | Отклик U1-U2 | СКО отклика | Сигнал/Шум | Пор.облученность | Тип дефекта |
| 1      | (710,2)          | 399.3     | 1381.8    | 982.6        | 34.3556     | 3.44E+01   | 2.91E-05         | <Горячий>   |
| 2      | (712,2)          | 393.3     | 1381.0    | 987.6        | 34.2587     | 3.43E+01   | 2.92E-05         | <Горячий>   |
| 3      | (713,2)          | 391.3     | 1370.1    | 978.8        | 42.4459     | 4.24E+01   | 2.36E-05         | <Горячий> 📃 |
| 4      | (714,2)          | 394.0     | 1376.8    | 982.9        | 37.7229     | 3.77E+01   | 2.65E-05         | <Горячий>   |
| 5      | (715,2)          | 397.4     | 1377.5    | 980.1        | 37.4725     | 3.75E+01   | 2.67E-05         | <Горячий>   |
| 6      | (716,2)          | 402.7     | 1384.1    | 981.5        | 39.9058     | 3.99E+01   | 2.51E-05         | <Горячий>   |
| 7      | (717,2)          | 407.3     | 1388.3    | 980.9        | 36.2649     | 3.63E+01   | 2.76E-05         | <Горячий>   |
| 8      | (719,2)          | 405.5     | 1394.5    | 989.0        | 33.0429     | 3.30E+01   | 3.03E-05         | <Горячий>   |
| 9      | (720,2)          | 396.8     | 1388.4    | 991.7        | 38.6286     | 3.86E+01   | 2.59E-05         | <Горячий>   |
| 10     | (721,2)          | 391.4     | 1402.0    | 1010.7       | 39.7253     | 3.97E+01   | 2.52E-05         | <Горячий>   |
| 11     | (722,2)          | 393.5     | 1385.7    | 992.2        | 46.3763     | 4.64E+01   | 2.16E-05         | <Горячий>   |
| 12     | (723,2)          | 402.3     | 1406.8    | 1004.5       | 35.2449     | 3.52E+01   | 2.84E-05         | <Горячий>   |
| 13     | (725,2)          | 406.1     | 1410.6    | 1004.6       | 39.5246     | 3.95E+01   | 2.53E-05         | <Горячий>   |
| 14     | (726,2)          | 400.0     | 1381.3    | 981.3        | 47.7827     | 4.78E+01   | 2.09E-05         | <Горячий>   |
| 15     | (727,2)          | 394.5     | 1407.1    | 1012.6       | 35.4080     | 3.54E+01   | 2.82E-05         | <Горячий>   |
| 16     | (728,2)          | 398.6     | 1378.3    | 979.8        | 49.1707     | 4.92E+01   | 2.03E-05         | <Горячий>   |
| 17     | (729,2)          | 400.5     | 1408.9    | 1008.4       | 26.7162     | 2.67E+01   | 3.74E-05         | <Горячий>   |
| 18     | (730,2)          | 403.6     | 1394.3    | 990.7        | 37.2626     | 3.73E+01   | 2.68E-05         | <Горячий>   |
| 19     | (731,2)          | 400.2     | 1414.8    | 1014.6       | 31.9272     | 3.19E+01   | 3.13E-05         | <Горячий>   |
| 20     | (732,2)          | 394.9     | 1395.8    | 1000.9       | 41.5822     | 4.16E+01   | 2.40E-05         | <Горячий>   |
| 21     | (733,2)          | 399.3     | 1412.6    | 1013.3       | 33.5765     | 3.36E+01   | 2.98E-05         | <Горячий>   |
| 22     | (734,2)          | 401.4     | 1399.8    | 998.4        | 34.1357     | 3.41E+01   | 2.93E-05         | <Горячий>   |
| 23     | (735,2)          | 400.1     | 1409.2    | 1009.1       | 29.8972     | 2.99E+01   | 3.34E-05         | <Горячий> 🔍 |

Список можно сохранить в формате (\*.*csv*) через пункт меню « $\Phi a \check{u} n \gg$  «*Сохранить как*».

Список можно скопировать в буфер обмена Windows через пункт меню «*Правка*» *«Копировать*».

Длина списка ограничена числом 10000 строк.

## 4.5.3 Диаграмма дефектных пикселей

В случае успешного завершения этапа 3 измерения, <u>раздел 4.3</u>. будет сгенерирована диаграмма дефектных пикселей.

Для вызова диаграммы выполните пункт меню «Отчеты» — «Диаграмма дефектных пикселей».

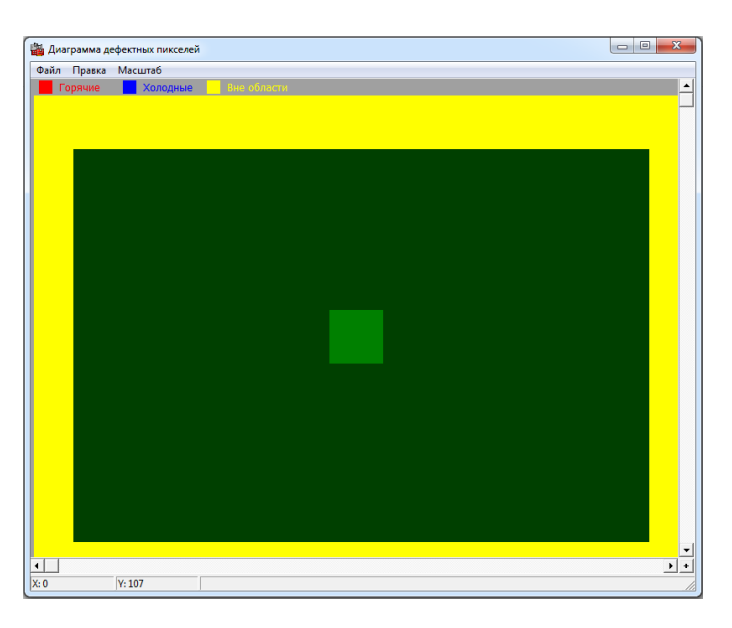

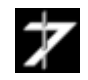

Годные пиксели на диаграмме показаны зеленым цветом, горячие красным, холодные синим. Центральная область растра выделена светло-зеленым цветом. Пиксели, находящиеся вне области измерения, выделены желтым цветом.

Диаграмму можно сохранить в формате (\*.*bmp*) через пункт меню « $\Phi a \check{u} n \gg$  «*Сохранить как*».

Диаграмму можно скопировать в буфер обмена Windows через пункт меню «Правка» — «Копировать».

#### 4.5.4 Информация о пикселе

Информация о пикселе будет доступна в случае успешного завершения этапа 3 измерения, раздел 4.3.

Для вызова окна выполните пункт меню «*Отчеты*» → «*Информация о пикселе*».

| 🝟 Информация о пикселе             | _ 0 X    |
|------------------------------------|----------|
| Файл Правка                        |          |
| Параметр                           | Значение |
| Координаты                         | (636,96) |
| Средний уровень сигнала U0, е.м.р. | 252.56   |
| СКО сигнала U0, е.м.р.             | 7.14E+00 |
| Средний уровень сигнала U1, е.м.р. | 628.73   |
| Отклик (U1-U0), е.м.р.             | 376.17   |
| СКО отклика (U1-U0), е.м.р.        | 2.73E+01 |
| Сигнал/шум                         | 1.38E+01 |
| Пороговая облученность, Вт/см²     | 7.27E-05 |
| Статус пикселя                     | Годный   |
| Смещение                           | 253      |
| Множитель                          | 1.0040   |

#### Рис.26. Вид окна «Информация о пикселе»

Для выбора пикселя щелкните по нему мышью в окне изображения главного окна программы, либо в диаграмме дефектных пикселей, либо в окне изображения каналов обработки (раздел 4.6.2).

Таблицу можно сохранить в формате (\*.*csv*) через пункт меню « $\Phi a \check{u} n \gg$  «*Сохранить как*».

Таблицу можно скопировать в буфер обмена Windows через пункт меню «*Правка*» → «*Копировать*».

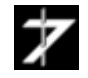

#### 4.5.5 Сигналы о пикселе

Информация о пикселе будет доступна в случае успешного завершения этапа 3 измерения, раздел 4.3.

Для вызова окна выполните пункт меню «Отчеты» — «Сигналы в пикселе».

| 👜 Сигналы в | в пикселе ( 636, 96 ) |                      |
|-------------|-----------------------|----------------------|
| Файл Прав   | ка                    |                      |
| Параметр    | Нулевая облученность  | Калибр. облученность |
| Минимум     | 231.00                | 591.00               |
| Максимум    | 277.00                | 713.00               |
| Перепад     | 46.00                 | 122.00               |
| Среднее     | 252.56                | 628.73               |
| ско         | 7.14E+00              | 2.73E+01             |
|             |                       |                      |
| № кадра     | Нулевая облученность  | Калибр. облученность |
| 1           | 255                   | 653                  |
| 2           | 257                   | 652 =                |
| 3           | 252                   | 621                  |
| 4           | 269                   | 621                  |
| 5           | 249                   | 619                  |
| 6           | 253                   | 602                  |
| 7           | 251                   | 679                  |
| 8           | 252                   | 656                  |
| 9           | 272                   | 621                  |
| 10          | 248                   | 624                  |
| 11          | 263                   | 600                  |
| 12          | 251                   | 621                  |
| 13          | 239                   | 621                  |
| 14          | 253                   | 624 *                |

Для выбора пикселя щелкните по нему мышью в окне изображения главного окна программы, либо в диаграмме дефектных пикселей, либо в окне изображения каналов обработки (раздел 4.6.2).

Таблицы можно сохранить в формате (\*.*csv*) через пункт меню « $\Phi a \check{u} n \gg$  «*Сохранить как*».

Таблицы можно скопировать в буфер обмена Windows через пункт меню «Правка»  $\rightarrow$  «Копировать».

#### 4.5.6 Работа с гистограммами

Гистограммы распределения пикселей обновляются в случае успешного завершения этапа 3 измерения, <u>раздел 4.3</u>.

Для сохранения гистограммы подведите к ней указатель мыши и нажмите правую кнопку мыши. В появившемся меню выберите пункт «*Сохранить как*». Гистограмма сохраняется в формате (\*.*bmp*).

Для копирования гистограммы в буфер обмена подведите к ней указатель мыши и нажмите правую кнопку мыши. В появившемся меню выберите пункт «*Копировать*».

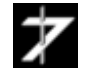

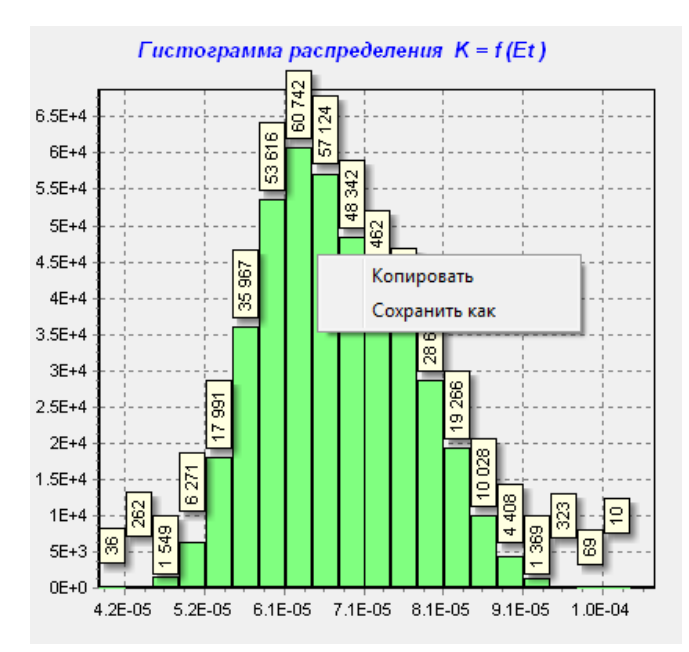

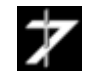

## 4.6 Каналы обработки изображения

Программа имеет четыре канала обработки изображений. Здесь под каналом понимается совокупность инструментов по получению статистики, фильтрации, обработки и визуализации изображений.

#### 4.6.1 Структура и организация каналов обработки

Структура канала показана на рис.27.

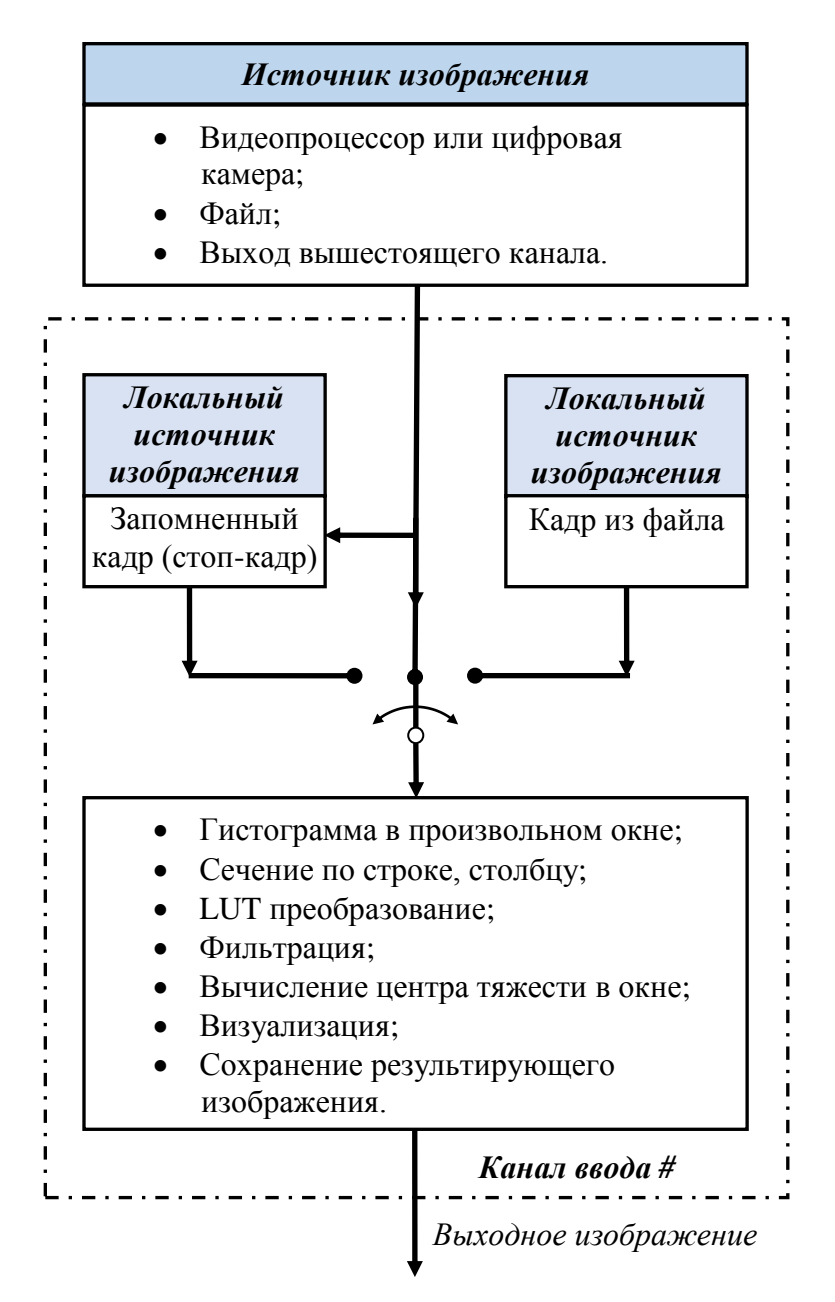

Рис.27. Структура каналов обработки

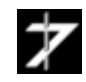

На <u>рис.28</u> показана организация каналов в программе. Источниками сигнала для каналов #1, #2, #3, #4 являются видеопроцессор/цифровая камера или файл, открытый в главной панели программы. Файл может содержать произвольное количество кадров.

Изображение, поступающие на каналы #2 и #3, может дополнительно подвергаться операциям «Выравнивание» и «Биннинг 2х2».

Изображения с выходов каналов #2 и #3 попадают на модуль сложения/вычитания кадров с весовым коэффициентом, и далее на вход канала #4. Если обработка в модуле сложения/вычитания отключена, то на вход канала #4 поступает изображение непосредственно с выхода канала #2.

Формат изображений локальных источников (ширина, высота, разрядность) в каналах #2, #3 и #4 синхронизируется друг с другом

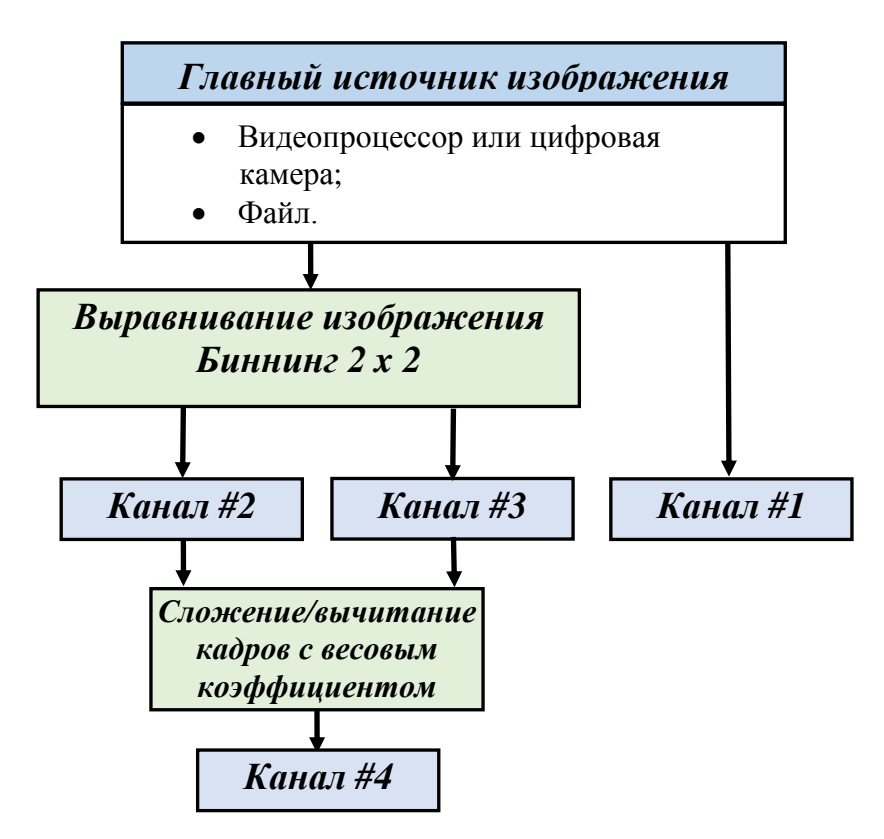

Рис.28. Организация каналов обработки

#### 4.6.2 Работа с окном канала обработки

Для вызова окна нужного канала обработки, нажмите кнопку «*Канал обработки* #» главного окна <u>поз.8 ÷ 11</u>. Для того, чтобы скрыть окно, нажмите кнопку повторно. Вид окна канала обработки показан на <u>рис.29</u>. В верхней части окна располагается панель инструментов, в нижней панель статуса. В центре выводится текущее изображение (кадр).

**Поз.1**. Кнопка *«Воспроизведение»*. На вход канала подается изображение с главного источника (активно по умолчанию).

**Поз.2**. Кнопка «*Пауза*». На вход канала подается изображение с локального источника (последний кадр или файл).

**Поз.3**. Кнопка «*Сохранить изображение*». Программа осуществляет сохранение текущего кадра в соответствии форматом и методом формирования имени, заданным в окне «*Настройка*», <u>рис.19</u>.

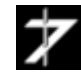

**Поз.4**. Кнопка «*Сохранить изображение как*». Сохранение текущего кадра. Формат и имя файла задает оператор.

**Поз.5**. Кнопка «*Копировать изображение в буфер обмена*». Копирует текущий кадр в буфер обмена *Windows*.

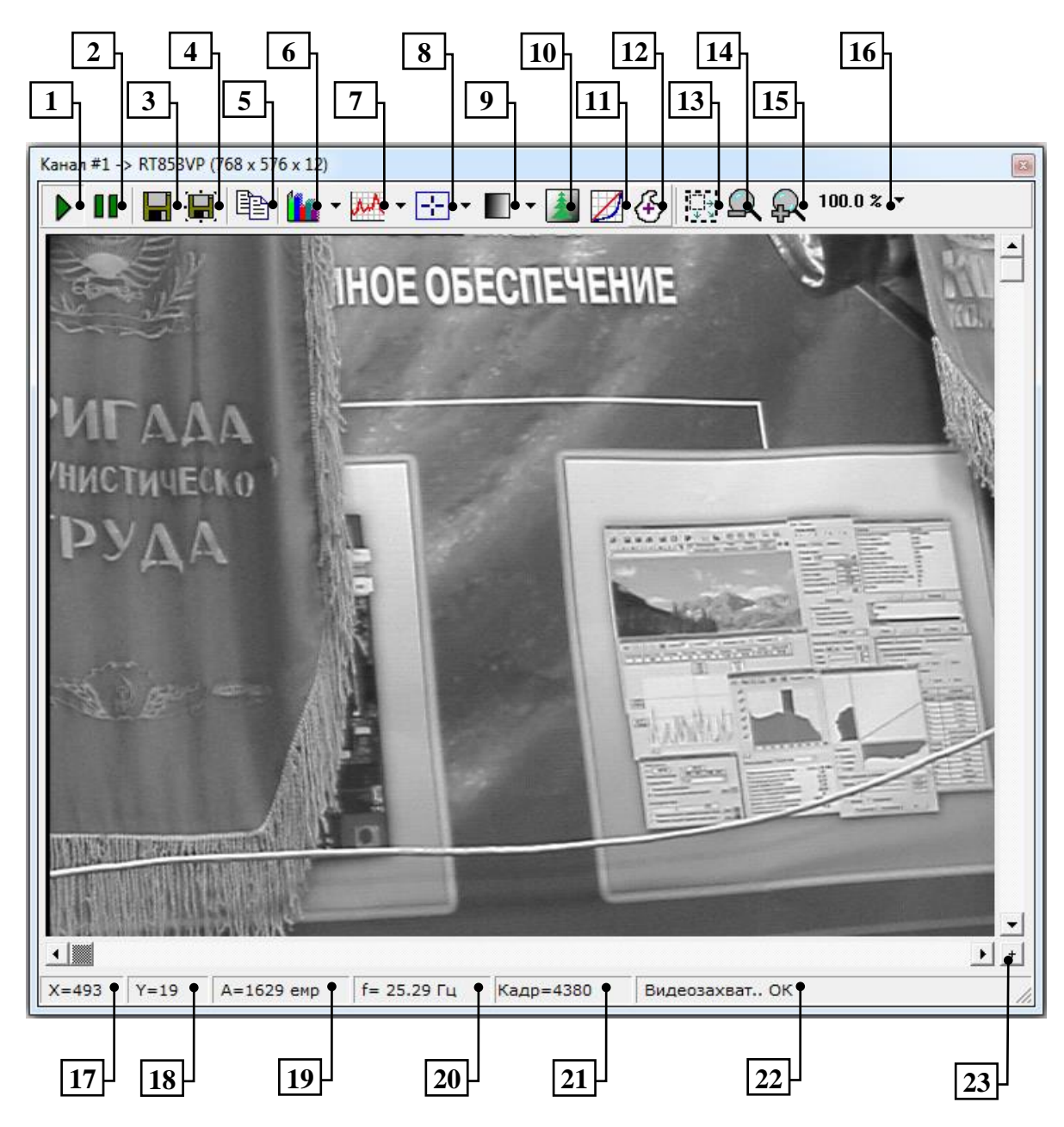

Рис.29. Окно канала обработки изображения

**Поз.6**. Кнопка «*Гистограмма распределения уровня сигнала*». Кнопка открывает окно «*Гистограмма*», <u>рис.30</u>.

**Поз.7**. Кнопка «*Сечение кадра*». Кнопка открывает окно сечение кадра, <u>рис.31</u>. Доступны сечения по строке, столбцу и произвольное наклонное сечение. Выбор строки, столбца и двух точек для наклонного сечения, осуществляется при помощи мыши в окне изображения.

**Поз.8**. Кнопка «*Управление перекрестием*». Кнопка управляет отображением перекрестия в окне изображения.

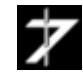

**Поз.9**. Кнопка «*Палитра*». Кнопка управляет палитрой изображения. По умолчанию используется палитра *градации серого*.

**Поз.10**. Кнопка «*Выделение уровней*». Кнопка вызывает панель «*Выделение уровней сигнала*», <u>рис.32</u>. Панель позволяет цветом выделить пиксели, уровень сигнала которых, попадает в заданный диапазон.

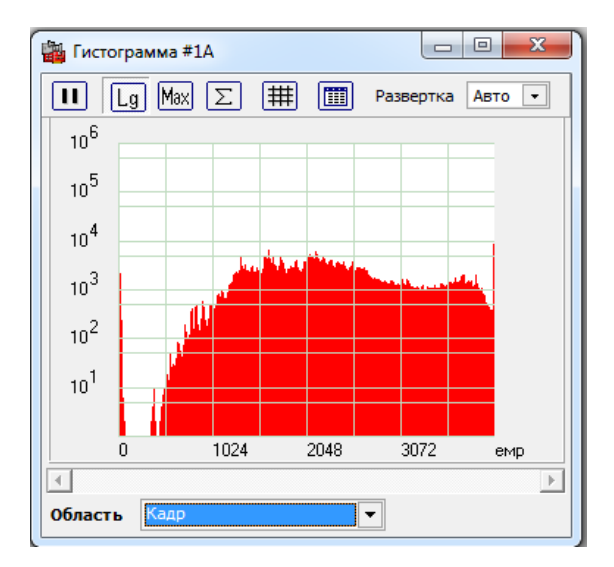

Рис.30. Окно «Гистограмма распределения уровня сигнала»

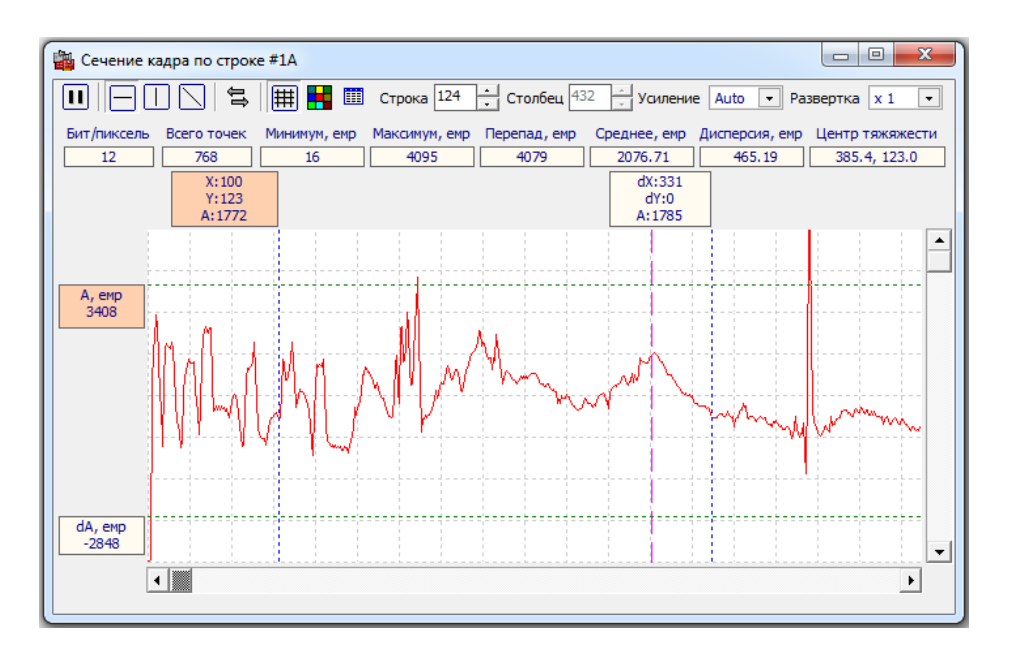

Рис.31. Окно «Сечение кадра»

| Выдел | ение уровней | сигнала |     |     |          |      | <b>×</b> |
|-------|--------------|---------|-----|-----|----------|------|----------|
| Базо  | вый уровень  | 514     |     |     | Диапазон | 138  | 1        |
|       | 0            |         | 445 | 583 |          | 4095 |          |

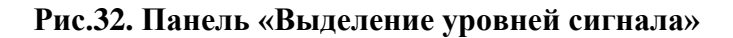

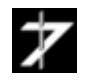

**Поз.11**. Кнопка «*LUT преобразование изображения*». Кнопка вызывает окно «LUT преобразование изображения», <u>рис.33</u>. Окно позволяет корректировать яркость, контраст изображения, проводить гамма-коррекцию.

**Поз.12**. Кнопка «*Центр тяжести*». Открывает окно «*Энергетический центр тяжести*», <u>рис.34</u>. Окно управляет вычислением центра тяжести изображения в полном кадре или окне (стробе). При необходимости, результаты сохраняются в отчете.

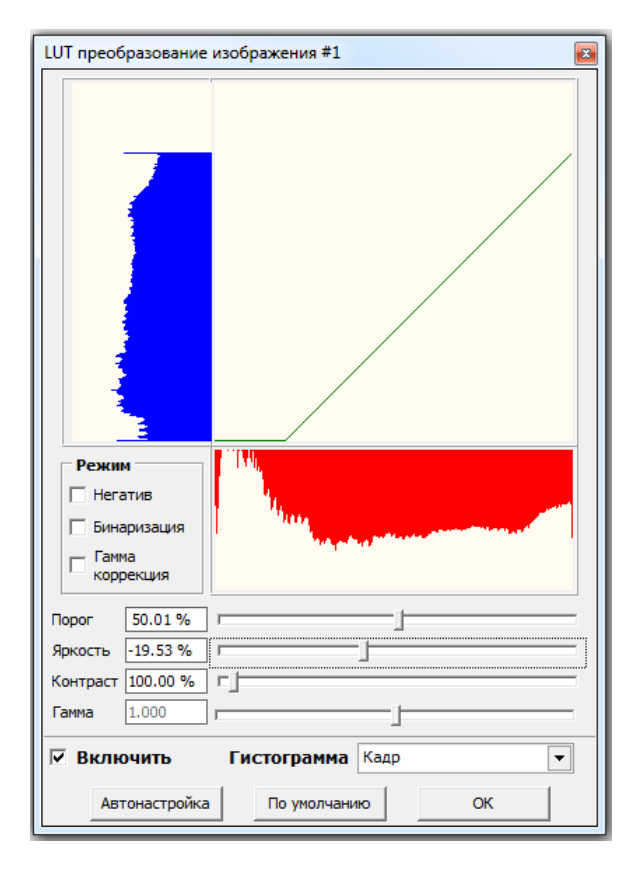

Рис.33. Окно «LUT преобразование изображения»

| Энергетический центр тяжести #1                                                                                                    |
|----------------------------------------------------------------------------------------------------|
| Центр тяжести         X =       -         Границы области       (0,0),(767,575)         Область вычисления       Кадр         Г Показывать маркер ЦТ       Крупный значок         Цвет       Режим сопровождения |
| Амплитудный порог<br>255<br>✓ Выделить пиксели с уровнем не выше порога<br>✓ Выделить пиксели с уровнем выше порога<br>Цвет<br>✓ Выделить виксели с уровнем выше порога                                          |
| Включить Отчет Закрыть                                                                                                    |

Рис.34. Окно «Энергетический центр тяжести»

**Поз.13**. Кнопка «*Подогнать размеры окна под размер изображения*». При нажатии кнопки, размеры окна канала обработки корректируются под размеры изображения.

**Поз.14**. Кнопка «*Уменьшить масштаб*». При нажатии кнопки, видимый размер изображения уменьшается в два раза. Максимальное уменьшение в восемь раз.

**Поз.15**. Кнопка «*Увеличить масштаб*». При нажатии кнопки, видимый размер изображения увеличивается в два раза. Максимальное увеличение в восемь раз.

**Поз.16**. Меню «*Управление масштабом*». Меню позволяет масштабировать изображение в диапазоне от 1:8 до 8:1. Возможно масштабирование только по одной оси.

**Поз.23**. Кнопка «*Центрирование изображения*». Кнопка осуществляет центрирование изображения в окне канала обработки.

Следующие позиции относятся к панели статуса.

Поз.17. Координата Х текущего пикселя, задается указателем мыши.

Поз.18. Координата У текущего пикселя, задается указателем мыши.

Поз.19. Уровень сигнала в текущем пикселе.

Поз.20. Частота кадров при вводе-выводе, воспроизведении файла.

Поз.21. Номер текущего кадра.

Поз.22. Статусная информация.

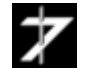

#### 4.6.3 Работа с окнами в изображении

Операции гистограмма, LUT преобразование позволяют получать статистику внутри части изображения – окне (или стробе). Центр тяжести также может вычисляться в окне. Для выделения окна в изображении, щелкните по нему правой кнопкой мыши. При этом откроется меню управления окнами статистики, <u>puc.35</u>. Доступно три окна с изменяемыми размерами и кадр (полное изображение). Выберите в меню нужное окно и нажмите кнопку «Показать». Перемещение и изменение размеров окна производятся при помощи мыши или при помощи панели «Свойства окна», вызываемой при выборе пункта меню «Свойства», <u>puc.36</u>.

Размеры окон и их положение в канале #1 синхронизированы с окном изображения главного окна. Размеры окон и их положение в каналах обработки  $#2 \div #4$  синхронизируются между собой. При открытом окне «*Сечение кадра*» перемещение окна и изменение его размеров при помощи мыши не доступно. Используйте панель «*Свойства*», <u>рис.36</u>.

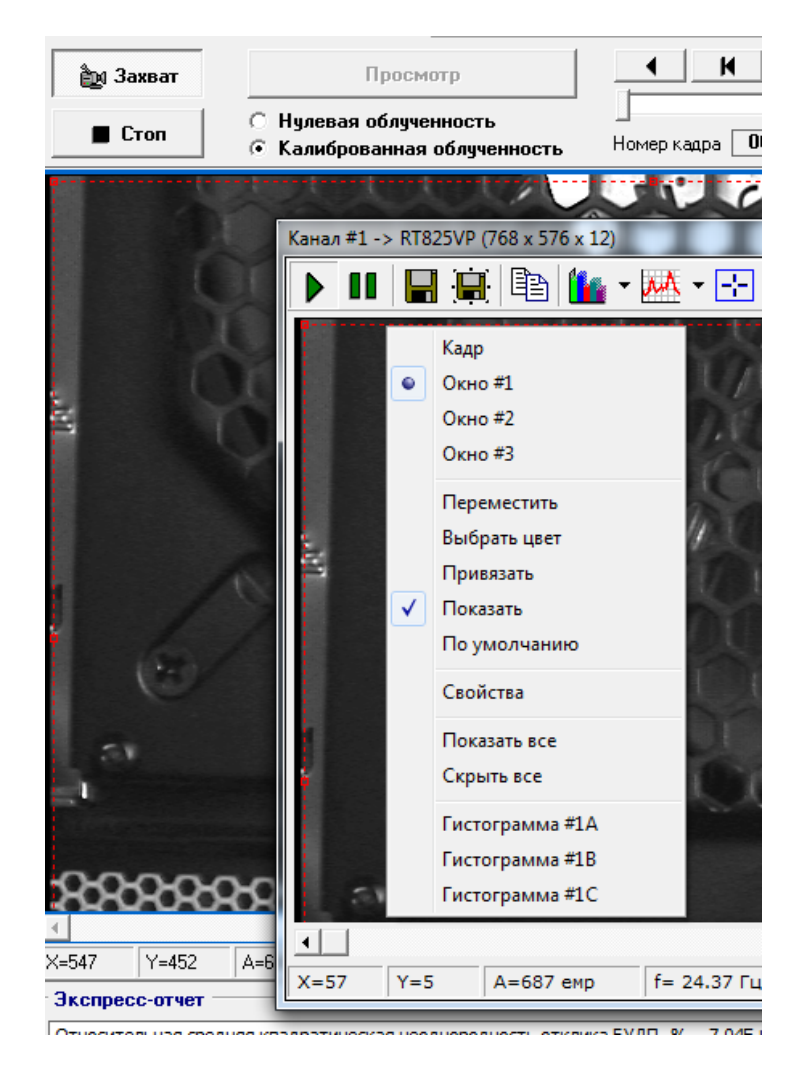

Рис.35. Меню управления окнами статистики

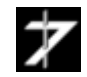

| Окно #1 - Свой        | йства 📧         |
|-----------------------|-----------------|
| Окно #1               | <b>-</b>        |
| Отступ слева          | Отступ сверху   |
| Ширина<br>746 • •     | Высота<br>568 • |
|                       | Цвет            |
| X Убрать<br>X Активно | е окно          |

## Рис.36. Панель «Свойства» окна статистики

## 4.6.4 Управление обработкой изображения

Управление обработкой изображения в каналах осуществляется из одного общего окна «*Обработка изображения*», вызываемого при нажатии кнопки «*Обработка*» главного меню, <u>рис.37</u>.

| Шобработка изображения                                                                                                    |                                                                                                    |                                                             |
|----------------------------------------------------------------------------------------------------|----------------------------------------------------------------------------------------------------|-------------------------------------------------------------|
| Доступные операции<br>Н фильтр<br>В Фильтр<br>- Оконтуривание<br>- Негатив<br>В Усреднение изображения<br>В Вичитание фона<br>В Временная задержка | Ввод видео или Ввод из файла<br>Выравнивание<br>Бинниг 2 x 2                                                                                                    |                                                             |
|                                                                                                    | Операции канала #2 ✓<br>□ LUT преобразование<br>□ LUT преобразование<br>□ LUT преобрание<br>□ LUT преобразование<br>□ LUT преобразование<br>□ | анала #1 🔽<br>ние                                           |
|                                                                                                    | Управление операциями<br>Управление операциями<br>Управление операциями<br>Отключено<br>Коэффициент К =<br>Профиль<br>Профиль по умолча<br>Центр тяжести<br>Включить все<br>Очистить<br>Очистить для всех каналов                                                                                                    | не операции<br>1<br>анию<br>Сохранить<br>Удалить<br>профиля |

Рис.37. Окно «Обработка изображения»

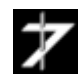

- 41 -

В левой части окна расположен список доступных операций. Перетащите указателем мыши нужную операцию из окна «Доступные операции» в окно «Операции канала #n». Для активации операции, установите напротив нее «галочку». Для удаления операции, выделите ее мышью, нажмите правую кнопку мыши, и в появившемся меню, нажмите кнопку «Удалить».

Все операции, кроме служебных могут добавлены многократно. Операции LUT преобразование и Центр тяжести уже включены в список операций каналов. Им соответствуют окна <u>puc.33</u> и <u>puc.34</u>.

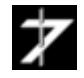

## - 43 -

# 5. Техническая поддержка

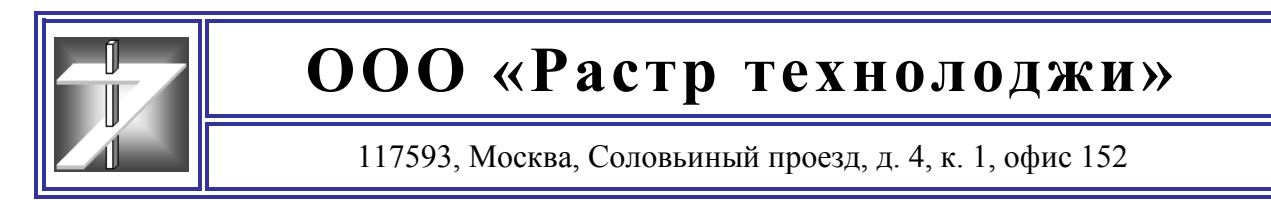

#### Служба работы с клиентами

Получить информацию о ценах на нашу продукцию, сроках поставки, заключении договоров на доработку уже существующих образцов продукции или разработку новых, Вы можете в нашей клиентской службе.

Телефоны службы работы с клиентами: (495) 425-7326, 789-9367

🤜 <u>rastermsk@gmail.com</u>, <u>info@rastr.net</u> (директор Бондаренко Андрей Викторович)

#### Служба технической поддержки

Последние версии драйверов и библиотек, техническую документацию на нашу продукцию Вы можете скачать <u>здесь</u>.

Вы можете получить консультацию в службе технической поддержки по рабочим дням с 11:00 до 18:00.

Телефон службы технической поддержки: (495) 789-93-67

<u>support@rastr.net</u>, <u>rastr\_support@mail.ru</u> (Служба технической поддержки)

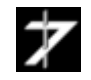